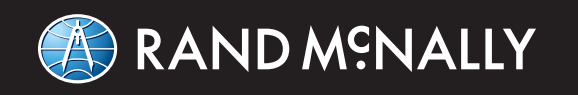

# **TND**<sup>TABLET 70</sup>

## **USER MANUAL**

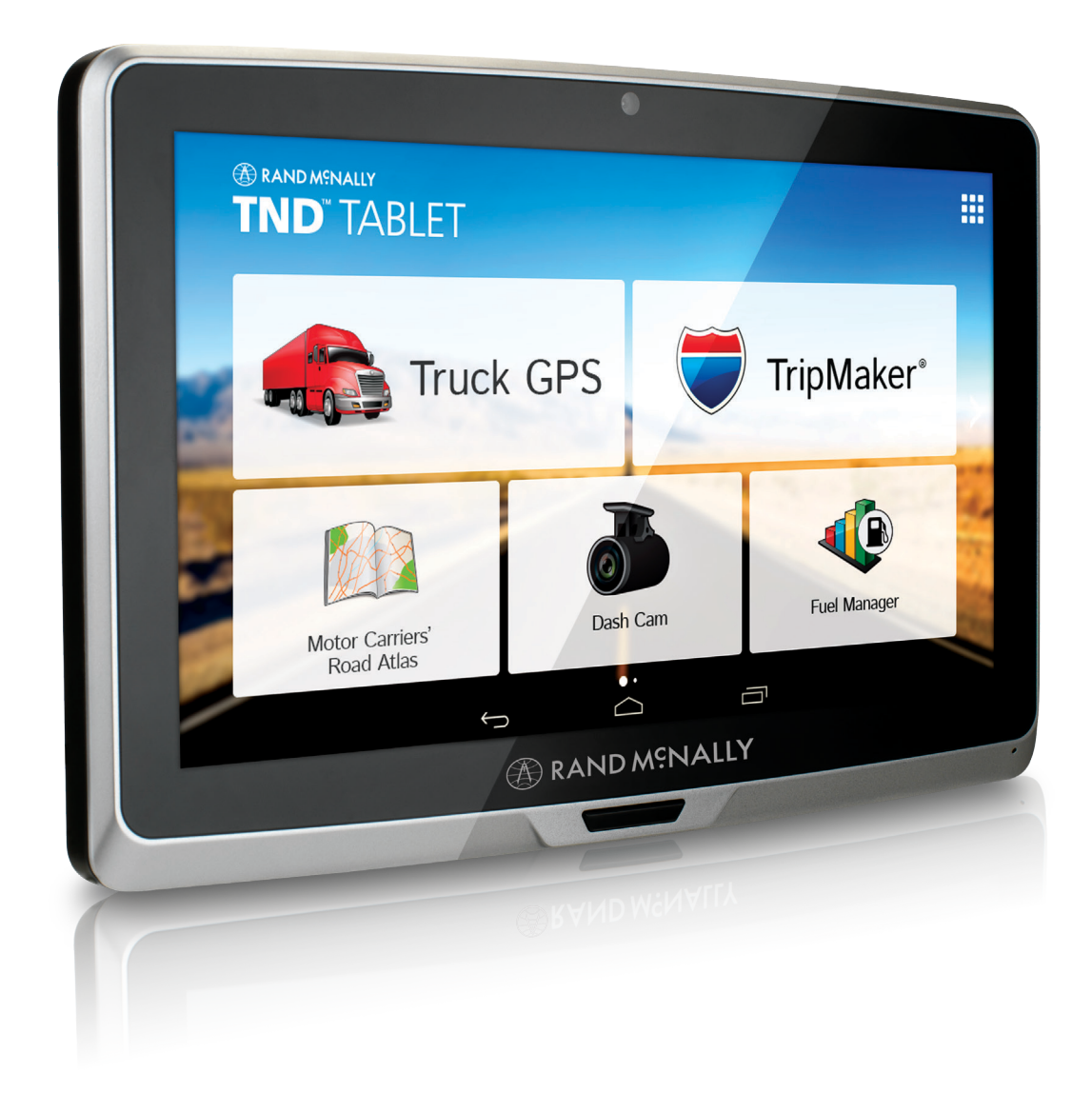

### **FCC Compliance Statement**

This device complies with part 15 of the FCC rules. Operation is subject to the following two conditions: (1) this device may not cause harmful interference, and (2) this device must accept any interference received, including interference that may cause undesired operation.

This equipment has been tested and found to comply with the limits for a Class B digital device, pursuant to part 15 of the FCC rules. These limits are designed to provide reasonable protection against harmful interference in a residential installation. This equipment generates, uses, and can radiate radio frequency energy and may cause harmful interference to radio communications if not installed and used in accordance with the instructions. However, there is no guarantee that interference will not occur in a particular installation. If this equipment does cause harmful interference to radio or television reception, which can be determined by turning the equipment off and on, the user is encouraged to try to correct the interference by one of the following measures:

- Reorient or relocate the receiving antenna.
- Increase the separation between the equipment and the receiver.
- Connect the equipment into an outlet that is on a different circuit from the GPS unit.
- Consult the dealer or an experienced radio/TV technician for help.

When using the device, ensure that the antenna of the device is at least 20 cm away from all persons.

### **IC Compliance Statement**

This device complies with Part 15 of the FCC Rules and Industry Canada license-exempt RSS standard(s). Operation is subject to the following two conditions:

- 1. This device may not cause interference, and
- 2. This device must accept any interference, including interference that may cause undesired operation of the device.

This Class B digital apparatus complies with Canadian ICES-003.

#### **IC Caution**

Intentional or unintentional changes or modifications to the equipment not expressly approved by Rand McNally could void the user's authority to operate the equipment.

#### IC attestation de conformité

Ce dispositif est conforme à la norme FCC Partie 15 et aux norme(s) RSS permis-exempte(s) d'Industrie Canada. L'opération est soumise aux deux conditions suivantes:

- 3. Ce dispositif ne peut pas provoquer d'interférence nocive et
- 4. Ce dispositif doit accepter toute interference reçue, y compris les interférences qui peuvent causer un mauvais fonctionnement du dispositif.

Cet appareil numérique de la classe B est conforme à la norme NMB-003 du Canada.

#### Attention

Les changements ou modifications à l'équipement, que ce soient intentionnelles ou non, non expressément approuvés par Rand McNally pourraient annuler l'autorisation de l'utilisateur à utiliser cet équipement.

IC: 10199A-01001A

## About GPS

The Global Positioning System (GPS) is a constellation of satellites that a GPS receiver uses to calculate geographical positions. To determine a position, data from at least three satellites is required. To determine elevation, the data from four or more satellites is required. Accuracy of the positioning varies from 10 feet to several hundred feet, depending on vehicle placement and the surrounding environment.

Geographical terrain (such as mountains), man-made structures (such as highway overpasses, bridges, and tall buildings), as well as weather can interfere with the GPS signal. For best GPS reception, position the device and mount with a clear line of sight to the sky. Some vehicles may have a limited view of the sky due to metal sun shields or a metallized windshield coating.

Map data includes the geographical coordinates for address locations and points of interest (POIs). With GPS reception, your device calculates a route to your selected location.

## **Customer Support**

Call toll-free: 877-446-4863

**Service hours:** Monday through Friday, 7 a.m. to 6 p.m. CT (Except official holidays)

**E-mail:** TNDSupport@randmcnally.com

## **Table of Contents**

| 1. | Your Device                                 |   |
|----|---------------------------------------------|---|
|    | Safety Information                          | 1 |
|    | What's Included                             | 2 |
|    | Install the Mount                           | 2 |
|    | TND <sup>™</sup> Tablet hardware            |   |
| 2. | Getting Started                             |   |
|    | Connecting to Wi-Fi                         | 4 |
|    | Registration                                |   |
|    | Using Android                               | 5 |
|    | Settings                                    |   |
|    | Main Menu                                   | 9 |
| 3. | Truck GPS                                   |   |
|    | A. Main Menu                                |   |
|    | B. Settings                                 |   |
|    | Guide to Truck Tools and Device Preferences |   |
|    | Truck Info                                  |   |
|    | Warnings                                    |   |
|    | General Preferences                         |   |
|    | Route Preferences                           |   |
|    | Map Preferences                             |   |
|    | C. Destinations                             |   |
|    | Helpful Tips                                |   |
|    | New Location                                |   |
|    | Address Book                                |   |
|    | Multi-Stop Trips                            |   |
|    | Тар Мар                                     |   |
|    | Avoid List                                  |   |
|    | Points of Interest (POIs)                   |   |
|    | Local Search                                |   |
|    | Confirmation Windows                        |   |
|    | Toll Costs, Route Compare                   |   |

| D. Maps & Routing             |       |
|-------------------------------|-------|
| Route Map Window              |       |
| Exits Quick View              | 40    |
| Directions Slide-Out List     |       |
| Virtual Dashboard             | 42-43 |
| Junction View, Turn View      | 44    |
| Location and Route Options    | 45    |
| E. Tools & Features           | 46-57 |
| Traffic                       |       |
| Weather                       |       |
| Fuel Prices                   |       |
| Truck Tools                   | 50    |
| Timers                        | 51    |
| Mileage                       | 52    |
| Trails                        | 53    |
| Fuel Logs                     | 54    |
| Quick Planner                 | 55    |
| Road Atlas Information        | 56    |
| Calendar                      | 57    |
| Notepad                       | 57    |
| Unit Converter                | 57    |
| Calculator                    | 57    |
| F. Tell Rand                  | 58    |
| 4. TripMaker <sup>®</sup>     | 59    |
| 5. Motor Carriers' Road Atlas | 60    |
| 6. Dash Cam                   | 61    |
| 7. Preloaded Apps             | 62    |
| 8. Rand McNally Market        | 63    |
| 9. More Information           | 64    |

## **Caution: Important Safety Information**

#### Navigation

- Use this device at your own risk.
- Use this device only when it is safe to do so.
- Look at the display only when it is safe to do so.
- Traffic regulations always have priority over any instructions from the navigation system.
- Follow navigation system instructions only when local regulations and road traffic allow you do so.
- Make sure that the mount is securely mounted and properly adjusted before each trip.
- **Note:** If you do not understand the spoken instructions or are unsure of what to do next, refer to the navigation map on your navigation device.

## Installation

- Make sure that the mount does not impair the driver's visibility.
- Do not attach the mount within the airbag deployment zone.
- When installing the mount, make sure that it does not pose a risk in the event of an accident.
- Do not run cables directly next to safety-relevant devices and power supplies.
- After installation, check all safety-relevant equipment.
- Connect the wall charger to a 120V or 240V outlet only.
- Connect the vehicle charger to a 12V outlet only.

## Device

- Do not use sharp-edged objects on the device touch screen.
- The device is not waterproof and is not protected against water damage.
- Protect the device from extreme temperatures. Operating temperature for the device is between 32 degrees F and 120 degrees F.
- Do not open the navigation device casing.
- Do not attempt to replace the battery. Contact Rand McNally Customer Support with questions about the battery.
- Always follow local regulations when disposing of this device.
- **Note:** Make sure that there are no kinks in the cable and that it will not be damaged by any sharp objects.
- Note: Use only a moist cloth to clean the navigation device.
- **Note:** Do not pull the cable to unplug the unit.

## What's Included

Rand McNally TND<sup>™</sup> Tablet 70

- Two-piece mount:
  - Magnet with GPS boost
  - Bracket with suction cup
- Quick Start Guide
- Anti-glare screen protector
- Vehicle charger
- Wall charger
- USB cable

## **Install the Mount**

Note: Follow all local regulations governing the placement of the mount.

- 1. Select an area with a line of sight to the sky and GPS satellites.
- 2. Clean and dry the mounting area.
- 3. Remove the suction cup protective film.
- 4. Attach the two pieces of the mount together and lock into place.
- 5. Adjust the angle of the mount.
- 6. Pull the suction cup lever up to release suction.
- 7. Plug the power cord into the mount and the vehicle's 12-volt power source.
- 8. Place and hold the mount suction cup against the mounting surface.
- 9. Press the suction cup lever down until it snaps into place.
- 10. Snap the tablet onto the mount.
- 11. Adjust the tablet so that it can be easily seen and does not block the driver's line of sight.

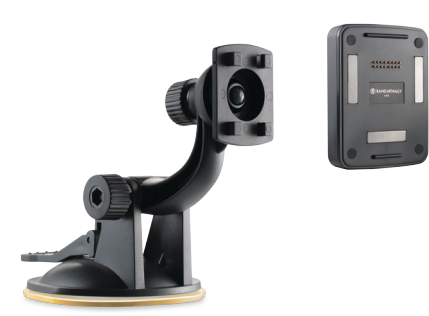

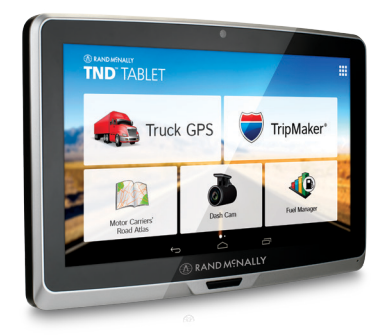

## **TND<sup>™</sup> Tablet 70 Hardware**

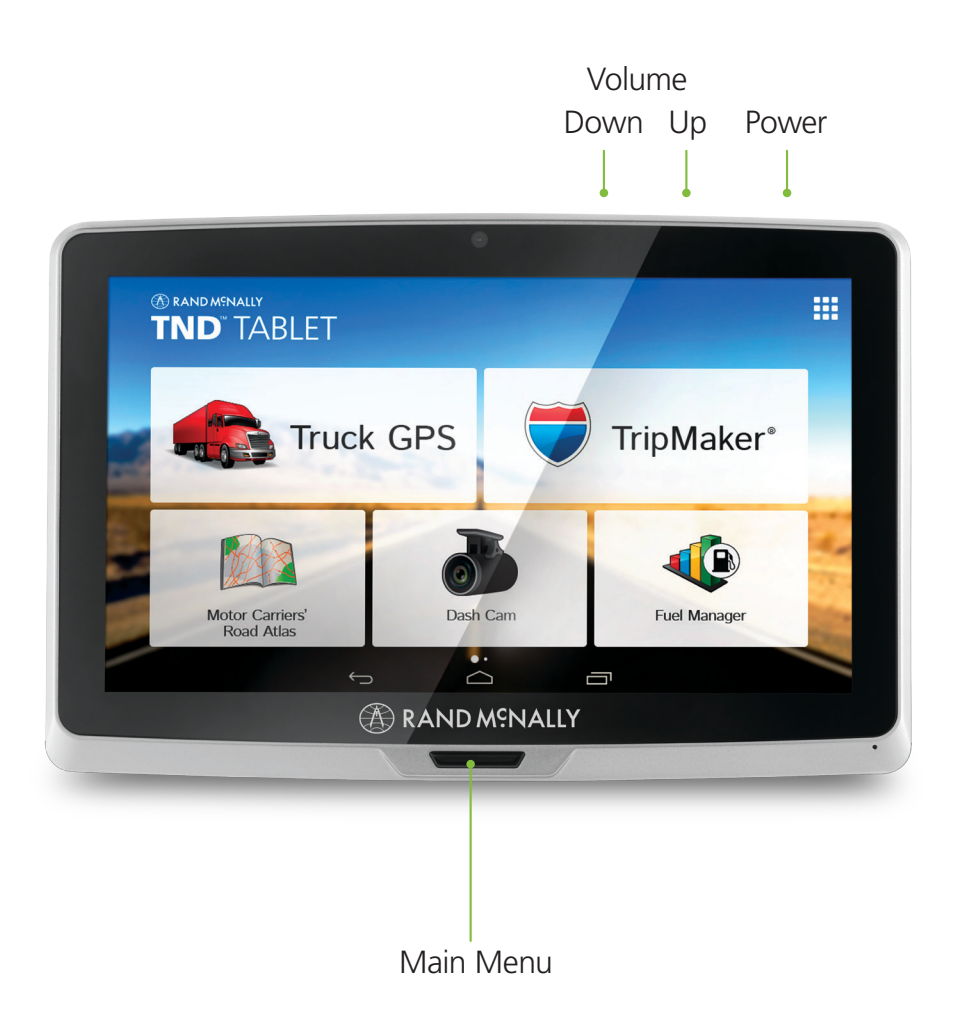

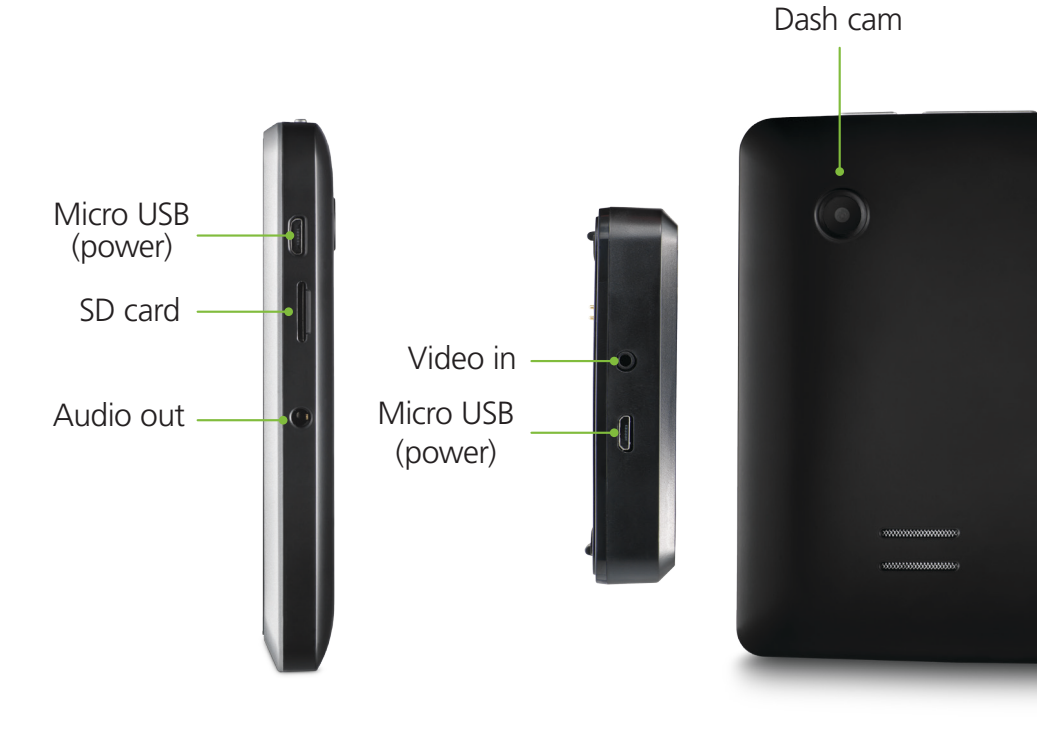

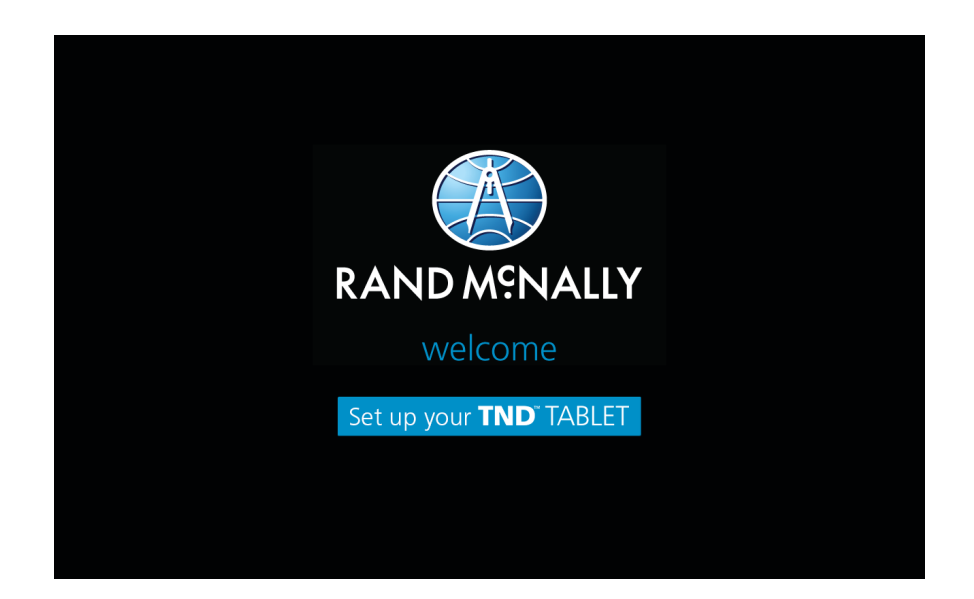

## Connecting to Wi-Fi

When you first turn on your tablet, you'll be asked to select a Wi-Fi network to connect to the Internet. A Wi-Fi connection is required to browse the web, download apps, and use Internet-enabled features such as weather and traffic. Choose your wireless access point or hotspot from the list and type in your password.

**Note:** If you skip this step, you will not be able to use all the features of your tablet. The Truck GPS app, however, does not require a Wi-Fi connection.

| RAND M®NALLY         |             |  |  |
|----------------------|-------------|--|--|
| Register your Tablet |             |  |  |
| First Name           | William     |  |  |
| Last Name            | Rand        |  |  |
| Email                |             |  |  |
| Serial Number        | TNDT70-0000 |  |  |
|                      |             |  |  |
|                      |             |  |  |
| Skip                 | Register    |  |  |
|                      |             |  |  |

### Registration

In the next step, you'll be prompted to register your tablet with Rand McNally. Your registration ensures that you have access to the latest information and updates, as well as customer support.

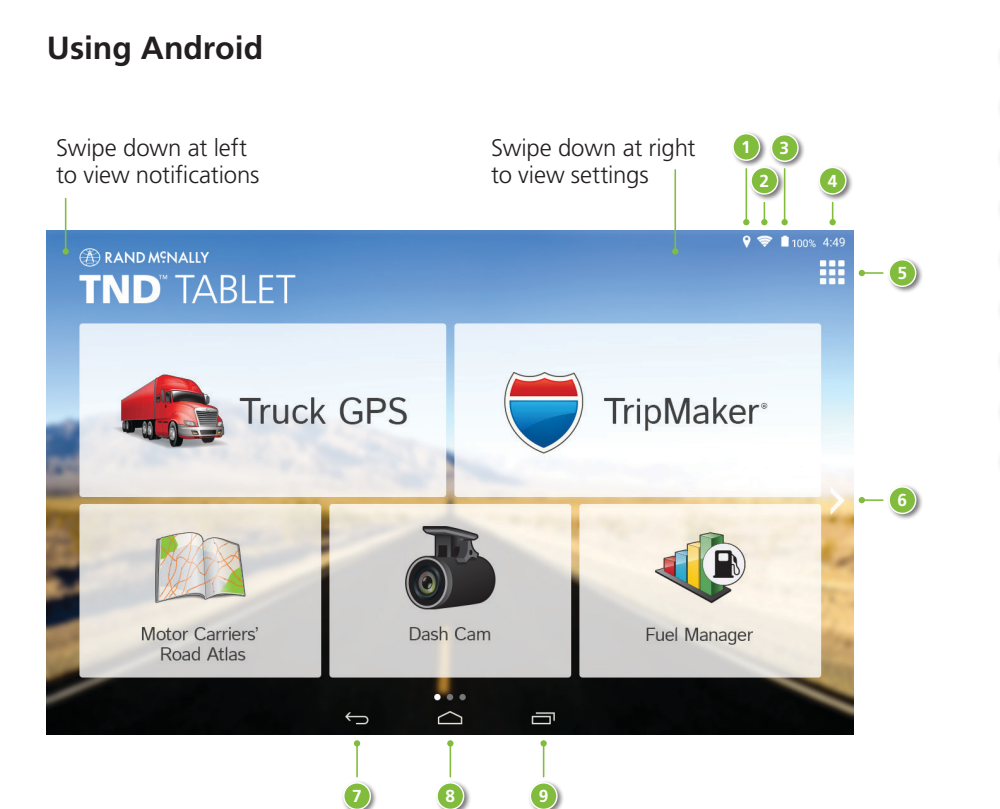

- 1 GPS is on
- 2 Wi-Fi is on
- 3 Indicates remaining battery power
- 4 Current time
- 5 View installed apps
- 6) Tap or swipe right to view second home screen
- Ø Back
- 8 Return to last home screen
- 9 View open apps

## 2. Getting Started

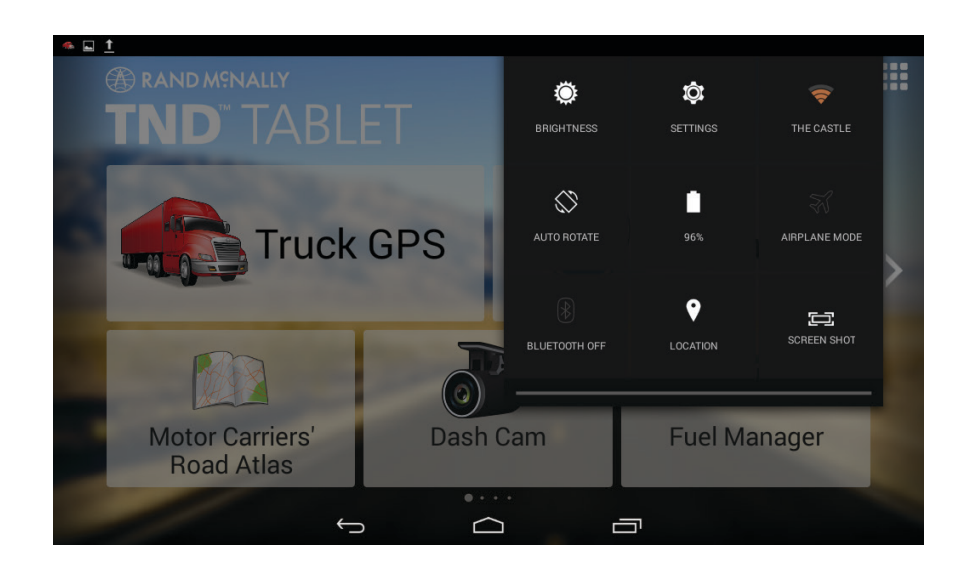

## Settings

Swipe down from the top right to view quick settings:

- Brightness
- Settings Access full menu of settings
- Wi-Fi Shows available networks
- **Auto-rotation** Controls whether the screen rotates when you rotate the tablet
- Battery power
- Airplane mode Turns off Wi-Fi and data transmission
- **Bluetooth** Pairs other devices
- **Location** Set mode (high accuracy recommended)
- **Screenshot** Saves an image of the current screen

| 🍝 ኛ <u>†</u> 🖬      | 💡 🖋 🤝 🛢 100% 12:57                                                          |
|---------------------|-----------------------------------------------------------------------------|
| io Display          | ON                                                                          |
| WIRELESS & NETWORKS | Prightnoop                                                                  |
| 🛜 Wi-Fi 📃 🛛 🔊       |                                                                             |
| Blue OFF            | Wallpaper                                                                   |
| 🖬 Data usage        | Sleep<br>After 10 minutes of inactivity                                     |
| More                | Daydream                                                                    |
| DEVICE              | Font size                                                                   |
| 1 Home              | Large                                                                       |
| Sound               | Accelerometer coordinate sy<br>Accelerometer uses the default               |
| Display             | coordinate system.                                                          |
| Storage             | Cast screen                                                                 |
| Battery             | Full Screen Mode<br>Set WIFI display in full screen                         |
| 🗄 Apps              | miracast output display cont                                                |
| PERSONAL            | set miracast output display scale(must<br>set Full Screen Mode true)        |
| O Location          | SMART COLOR                                                                 |
| <b>1</b> Security   | smart color It is better for playing games and video and picture            |
| A Language & input  | Demo mode                                                                   |
| Backup & reset      | Only half of the screen is an<br>effective, easy to see the effect<br>of it |
| ACCOUNTS            | INTELLIGENT BACKLIGHT                                                       |
|                     |                                                                             |

## **All Settings**

## Wireless and Networks

- Wi-Fi View and connect to available Wi-Fi networks.
- **Bluetooth** Pair with another device using Bluetooth.
- **Data usage** Monitor how much data has been used by different apps.
- **More...** Choose Airplane mode, Tethering & portable hotspot, Ethernet, VPN, Mobile networks

## Device

- **Home** Select a different launcher. This will change the home screen that appears when the tablet powers on.
- **Sound** Set volumes for different features and enable/disable sounds.
- Display Set brightness, wallpaper, and appearance.
- **Storage** View how much internal storage is available on your tablet.
- **Battery** View time spent on battery and battery power used by different apps.
- **Apps** View apps. Swipe right to view: downloaded, on SD card, running, all.

| 4 🕫 <u>†</u> 🖬             | 💡 🖋 🤝 🖥 100% 12          |
|----------------------------|--------------------------|
| Location                   | ON                       |
| ← Home<br>■ Sound          | Mode<br>High accuracy    |
| 🕱 Display                  | RECENT LOCATION REQUESTS |
| 💾 Storage                  |                          |
| Battery                    | μg UnifiedNlp Settings   |
| E Apps<br>Personal         |                          |
| O Location                 |                          |
| 🔒 Security                 |                          |
| A Language & input         |                          |
| Backup & reset<br>ACCOUNTS |                          |
| Add account<br>system      |                          |
| 🔇 Date & time              |                          |
| Accessibility              |                          |
| 🖶 Printing                 |                          |
| About tablet               |                          |
| $\leftarrow$               |                          |

## All Settings

## Personal

- **Location** View location mode, requests, and reporting. High accuracy mode is recommended.
- **Security** Enable screen security (each time the screen turns on) and encryption (each time the tablet powers on). Also view passwords, device administration, and credential storage.
- Language & input Set language and keyboard information, as well as speech options and pointer speed.
- Backup & reset Back up the data stored on your tablet.

### Accounts

• Add accounts – Add your email or other accounts.

## System

- **Date & time** Set date and time, time zone, and clock format.
- Accessibility Enable spoken feedback to help blind and low-vision users.
- **Printing** Enable printing services.
- About tablet View network status and version numbers.

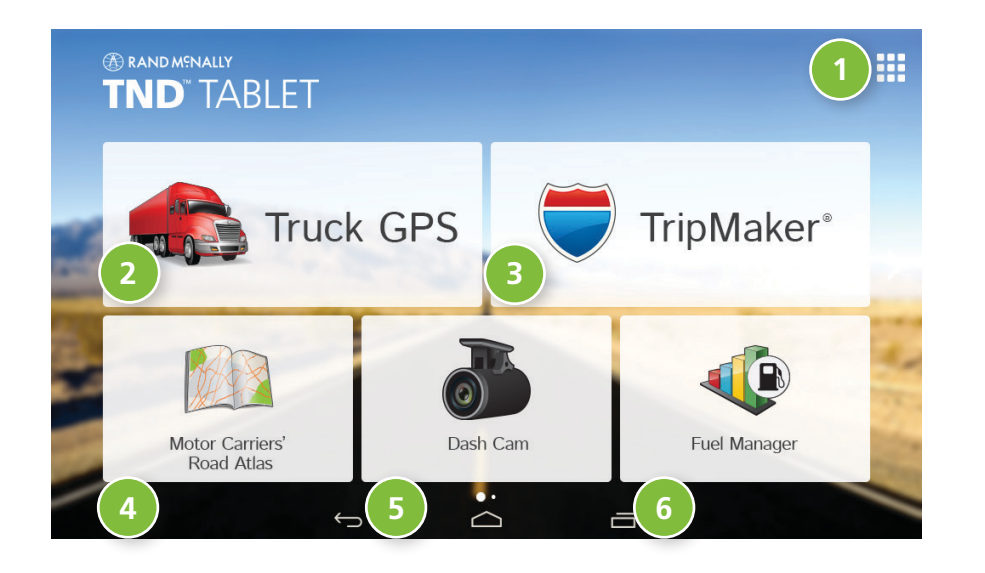

## **1** App Tray

The bottom three buttons on this home screen can be changed according to your preferences. To replace with other apps, tap the **App Tray** and select **Rand McNally Launcher**, then **Configure Home Widget**. Tap a box and select a shortcut, or tap applications to view more. Tap **Save**.

2 IntelliRoute<sup>®</sup> TND<sup>™</sup> Main Menu (See page 11.)

## IripMaker<sup>®</sup>

Use the online planning tool to plan a trip with multiple via points and transfer it to the navigation app as a multi-stop trip. (See help available online.)

- Motor Carriers' Road Atlas (See page 60.)
- **5** Dash Cam (See page 61.)
- **Fuel Manager** (For assistance with Fuel Manager and all other apps, see help within each app.)

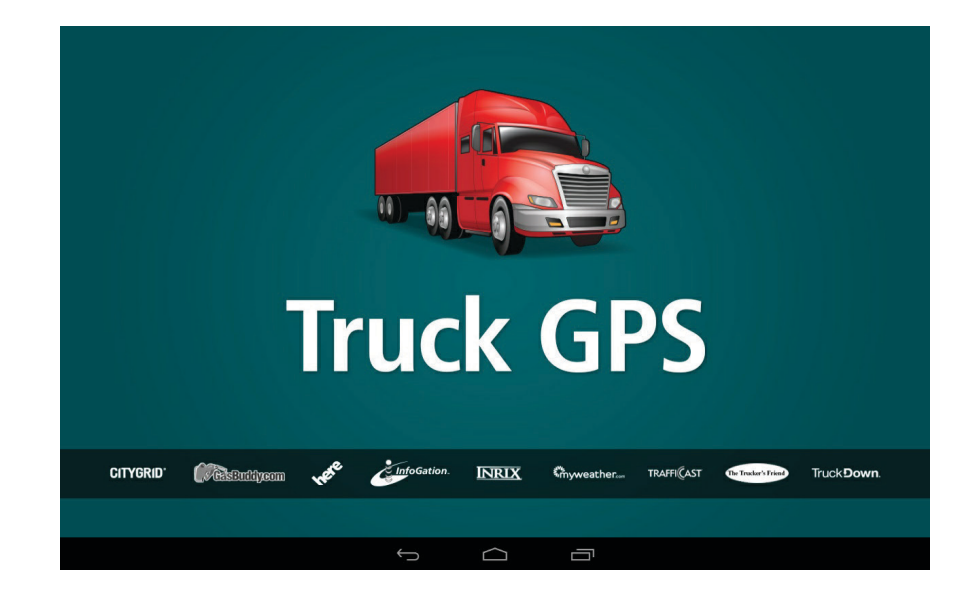

### Notes on using the Truck GPS app:

- When your tablet is attached to the magnetic mount, the GPS boost within the mount will provide accurate GPS location, even without a Wi-Fi connection.
- Weather, traffic, fuel prices, and local search within the Truck GPS app require a Wi-Fi connection.
- To exit the Truck GPS app at any time, swipe down from the top of the screen or up from the bottom to view the Android menu bars. Or tap the main menu button on the front of the device.

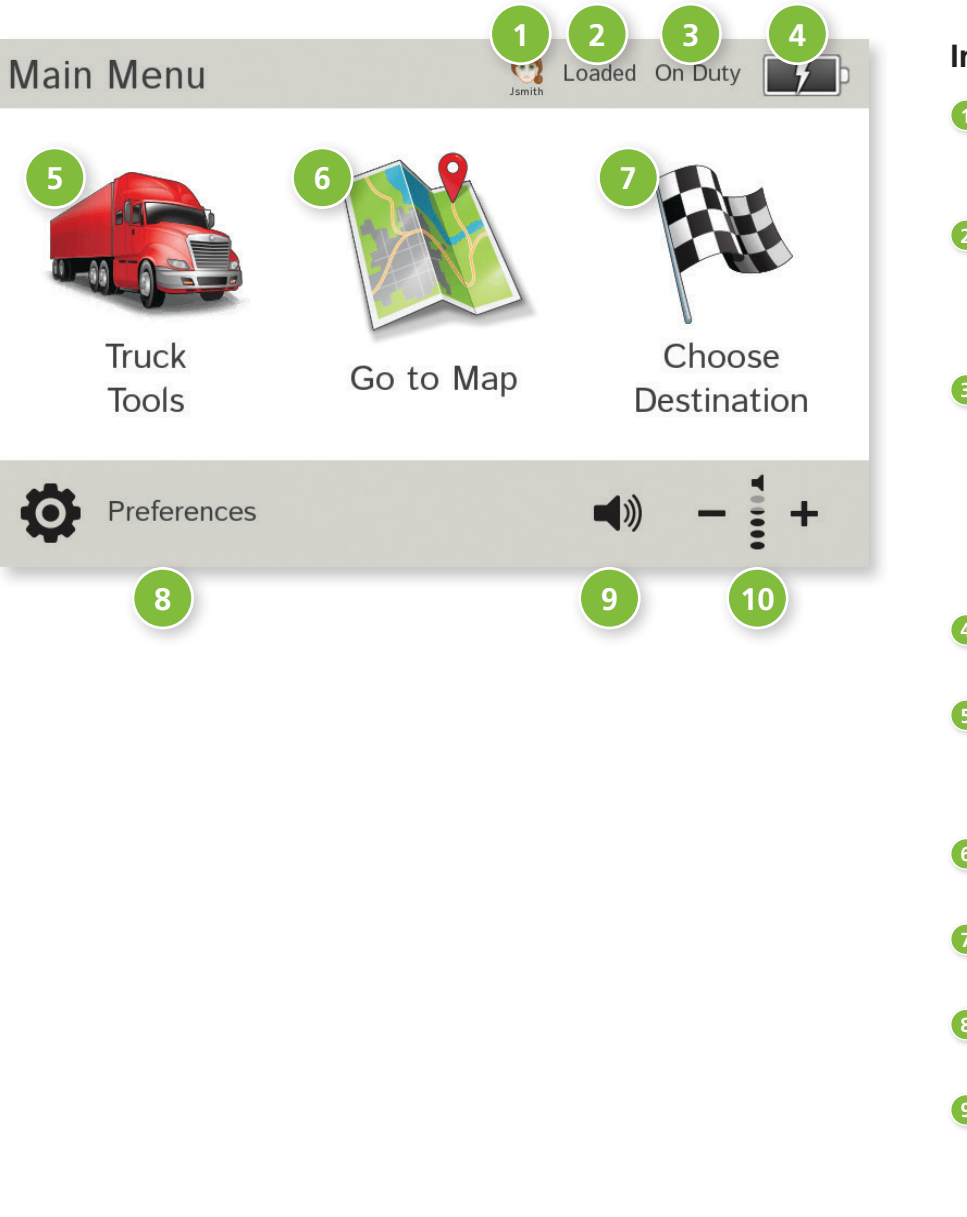

## IntelliRoute<sup>®</sup> TND<sup>™</sup> Main Menu

### Driver Info

Switch between two driver profiles, for team driving. Turn team driving on in **Preferences** > **General**.

## 2 Load Option\*

Specify in **Preferences** whether the trailer is always loaded or whether you want to be prompted each time a route is calculated. (Does not display if load option is set to **Always Loaded**.)

## Oriver Status\*

Select driver status.

**Note:** Set Driver Status to **Automatic** to start/stop driving timers when the vehicle moves/stops. However, when the driver status is set to **Automatic** mode, tapping the driver status buttons on the Main Menu temporarily overrides the automatic setting.

## 4 Battery

Indicates charge when running on battery.

## 5 Truck Tools

Select to enter truck information, set warnings, and access other tools.

## 🙆 Go To Map

Tap to view location on the map.

## Ohoose Destination

Tap to select an address or point of interest (POI).

## 8 Preferences

Tap to set device, route, or map options. Access the tutorial.

## O Mute/Unmute the Speaker

Tap to mute or unmute spoken instructions.

**Note:** You can also tap this icon when it appears on the map screen to mute/unmute.

## 0 Volume

Tap to increase or decrease spoken instructions volume.

\*Note: Not available in Car Mode.

## 1. Tap $\mathbf{x}$ and $\mathbf{Y}$ to view the options.

Page

- 2. Tap the option to be set.
- 3. Enter the new information.
- 4. Tap **Back (**) to save changes.

## Truck Tools

## Truck Info

| Hazmat Type                 | 13 |
|-----------------------------|----|
| Height                      | 13 |
| Number of Axles             | 13 |
| Trailers                    | 13 |
| Weight (Empty)              | 13 |
| Weight (Loaded)             | 13 |
| Width                       | 13 |
| Warpings                    |    |
|                             |    |
| Auto Dismiss Warnings       | 14 |
| Construction Area           | 14 |
| State or Province Border/   |    |
| Time Zone Change Warning .  | 14 |
| Curve Warnings              | 14 |
| Driving Day                 | 14 |
| Driving Session             | 14 |
| Engine Brake Warnings       | 14 |
| Hill Warnings               | 14 |
| Narrow Road Warnings        | 14 |
| On Duty Day                 | 14 |
| On Duty Week                | 14 |
| Speed                       | 14 |
| Speed Limit Change Warning  | 14 |
| Speed Limit Display         | 14 |
| State/Province Border Alert | 14 |
| Toll Booth Alert            | 14 |
| Warning/Alert Prompts       | 14 |
| Warning Display Size        | 14 |
| Weigh Station               | 14 |
| -                           |    |

## **Device Preferences**

| General                      |    |
|------------------------------|----|
| Brightness                   | 15 |
| Clock Setting                | 16 |
| Contact & About              | 16 |
| Day/Night Auto-Switch Offset | 16 |
| Day/Night Mode               | 15 |
| Keyboard                     | 16 |
| Language                     | 16 |
| Load Option                  | 16 |
| Mileage Log                  | 15 |
| My Custom POIs               | 15 |
| Reset Truck Timers           | 15 |
| Screen Click                 | 16 |
| Screen Snapshot Button       | 16 |
| Shortcut Button              | 16 |
| Skin Style - Day             | 15 |
| Skin Style - Night           | 15 |
| Team Driving                 | 15 |
| Toll Prompt/Notification     | 16 |
| Tutorial                     | 16 |
| Units                        | 16 |
| Update Driver Status         | 15 |
| Vehicle Type                 | 15 |
| Voice Name                   | 16 |
| Yard Time Zone               | 15 |

## **Device Preferences**

Page

#### Route

Page

| Cross-Country Borders  | 17 |
|------------------------|----|
| Dirt Roads             | 17 |
| Fast Recalc            | 17 |
| Ferries                | 17 |
| Freeways               | 17 |
| Junction View Distance | 17 |
| Manage Avoid List      | 17 |
| Recalculation          | 17 |
| Route                  | 17 |
| Tollways               | 17 |
| Truck ETA Adjustment   | 17 |
| Tunnels                | 17 |
| Turn Announcements     | 17 |
| Turn View Distance     | 17 |
| U-Turns                | 17 |
|                        |    |

### Мар

| Address Book Icons   | 18 |
|----------------------|----|
| Bus Icon             | 18 |
| Car/Light Truck Icon | 18 |
| Map Auto Zoom        | 18 |
| Map Style            | 18 |
| POI Icons            | 18 |
| Route Color          | 18 |
| Truck Icon           | 18 |
| Truck POI Icons      | 18 |

| Truck Info      | Options                                                                                   | Truck Info      | Options                                                                     |
|-----------------|-------------------------------------------------------------------------------------------|-----------------|-----------------------------------------------------------------------------|
| Hazmat Type     | None<br>Explosives<br>Gases                                                               | Width           | Use the + and - buttons or enter a numeric value by tapping the calculator. |
|                 | Flammable Liquids<br>Flammable Solids<br>Oxidizers<br>Poison<br>Radioactive<br>Corrosives | Trailers        | Straight<br>48'<br>53'<br>Double<br>Triple                                  |
|                 | Other<br>PIH                                                                              | Number of Axles | Use the + and - buttons.                                                    |
| Weight (Empty)  | Use the + and - buttons or enter a numeric value by tapping the calculator.               |                 |                                                                             |
| Weight (Loaded) | Use the + and - buttons or enter a numeric value by tapping the calculator.               |                 |                                                                             |
|                 | See <b>Load Option</b> in<br><b>Preferences &gt; General</b><br>or on the Main Menu.      |                 |                                                                             |
| Height          | Use the + and - buttons or enter a numeric value by tapping the calculator.               |                 |                                                                             |

| Warnings              | Options                                                                                                 | Warnings                                                | Options                                                                      |
|-----------------------|----------------------------------------------------------------------------------------------------|---------------------------------------------------------|------------------------------------------------------------------------------|
| Warning/Alert Prompts | None<br>Audio & Visual<br>Visual                                                                        | State/Province<br>Border Alert                          | Set warning distance to state/province borders by using the + and - buttons. |
| Auto Dismiss Warnings | Audio<br>Never<br>After 2 seconds                                                                       | State or Province Border/<br>Timezone Change            | Off<br>On                                                                    |
|                       | After 10 seconds<br>After 30 seconds<br>Height and weight violations will not be<br>auto dismissed      | Toll Booth Alert                                        | Set warning distance to toll booths by using the + and - buttons.            |
| Warning Display Size  | Full screen                                                                                             | Weigh Station                                           | Set warning distance to weigh stations<br>by using the + and - buttons.      |
|                       | Height and weight restrictions will always display in full screen.                                      | Construction Area                                       | Set warning distance to construction areas by using the + and - buttons.     |
| Curve Warnings        | Set warning distance to curves by using the<br>+ and - buttons.                                         | Speed                                                   | Set warning distance to speed limit                                          |
| Hill Warnings         | Set warning distance to hills by using the<br>+ and - buttons.                                          |                                                         | Set the amount over the posted limit at                                      |
| Engine Brake Warnings | Set warning distance to locations where<br>engine braking is prohibited by using the +<br>and - buttons |                                                         | Set a user-defined maximum speed to be warned whenever the truck exceeds     |
| Narrow Road Warnings  | Set warning distance to narrow roads by using the + and - buttons.                                      |                                                         | that speed, regardless of posted speed limits.                               |
| Driving Session       | Set when to be warned before reaching the driving session limit.                                        | Speed Limit<br>Change Warning                           | Set warning distance to speed limit changes by using the + and - buttons.    |
| Driving Day           | Set when to be warned before reaching the driving hours limit.                                          |                                                         |                                                                              |
| On Duty Day           | Set when to be warned before reaching the duty hours limit.                                             | <b>Note:</b> To turn warnings off until "off" displays. | completely, tap the - button                                                 |
| On Duty Week          | Set when to be warned before reaching the duty week limit.                                              |                                                         |                                                                              |
| Speed Limit Display   | None<br>Truck only (limited)<br>Show car (if no truck limit is available)                               |                                                         |                                                                              |

| General Preferences             | Options                                                                                                    | General Preferences  | Options                                                                                                    |
|---------------------------------|----------------------------------------------------------------------------------------------------|----------------------|----------------------------------------------------------------------------------------------------|
| Skin Style - Day                | lce<br>Carbon                                                                                                    | Brightness           | Set separately for day and night modes.                                                                                                    |
| Skin Style - Night              | lce<br>Carbon                                                                                                    | My Custom POIs       | Tap Manage Custom POIs to specify how<br>custom POIs are displayed on the map: set<br>image, warning distance, warning type, and<br>street/city/state level map display. Tap the "x        |
| Vehicle Type                    | Truck<br>Car<br>Bus                                                                                              |                      | to delete any set of POIs.<br>(See page 32 for Custom POIs.)                                                                                                    |
|                                 | Controls how routes are calculated.<br><b>Note:</b> Some tools and settings may not<br>be available in car mode. | Update Driver Status | Automatic<br>Main Menu buttons<br>Timers Inactive                                                                                                    |
| Yard Time Zone                  | Hawaii<br>Alaska<br>Pacific Time<br>Arizona<br>Mountain Time                                                     |                      | Specify how driver status is changed.<br><b>Note:</b> When in Automatic mode,<br>tapping the driver status buttons on the<br>Main Menu will temporarily override<br>the automatic setting. |
|                                 | Eastern Time<br>Indiana (East)                                                                                   | Reset Truck Timers   | Automatic<br>Manual                                                                                                    |
|                                 | Atlantic (Canada)<br>Newfoundland                                                                                | Mileage Log          | Truck/Bus only<br>Car only                                                                                                    |
| Team Driving                    | Turn team driving on and set profiles<br>to keep separate driving timers for<br>two team members.                |                      | Don't log mileage                                                                                                    |
| Day/Night Mode                  | Always day<br>Always night<br>Automatic                                                                          |                      | (See page 52 for mileage.)                                                                                                    |
| Day/Night<br>Auto-Switch Offset | When Day/Night Mode set to<br>Automatic, set to change before or<br>later than official sunrise/sunset.          |                      |                                                                                                    |

| General Preferences          | Options                                                                                                    | General Preferences    | Options                                                               |
|------------------------------|----------------------------------------------------------------------------------------------------|------------------------|-----------------------------------------------------------------------|
| Load Option                  | Prompt<br>Always loaded                                                                                                    | Units                  | U.S. Standard<br>Metric                                               |
|                              | Specify whether mileage should be<br>calculated with the truck empty, always<br>loaded, or whether to display a prompt<br>for each route. When set to Prompt,<br>each time you tap Begin New Route. | Clock Setting          | Auto Select<br>12-hour clock<br>24-hour clock                         |
|                              | a window displays asking if the truck is loaded or empty.                                                                                                    | Screen Snapshot Button | Off<br>On                                                             |
| Toll Prompt/<br>Notification | Enabled<br>Disabled                                                                                                    | Shortcut Button        | Main Menu<br>Go to Map                                                |
| Screen Click                 | Click off<br>Click on                                                                                                    |                        | The shortcut button appears in the bottom right corner of the screen. |
| Tutorial                     | View on-device tutorial                                                                                                    | Contact & About        | Tap to show version information                                       |
| Keyboard                     | ABC<br>Computer (QWERTY)                                                                                                    |                        | and copyrights.                                                       |
| Voice Name                   | Allison<br>Samantha<br>Susan<br>Tom                                                                                                    |                        |                                                                       |
| Language                     | English (Basic)<br>English (Advanced)<br>Español<br>Français                                                                                                    |                        |                                                                       |
|                              | For the screen and spoken instructions.                                                                                                    |                        |                                                                       |

| Route Preferences                                                                                           | Options                                                                                                    | Route Preferences      | Options                                                                                                    |  |  |
|----------------------------------------------------------------------------------------------------|----------------------------------------------------------------------------------------------------|------------------------|----------------------------------------------------------------------------------------------------|--|--|
| <b>Note:</b> The default settings truck routing. Use the optic A route may still include a route found cost | for your device are already optimized for<br>ons below to fine-tune these settings.<br>roadway or maneuver set to Avoid if the<br>ains these types of roads or the route is | Tunnels                | Allow tunnels<br>Avoid tunnels                                                                                                    |  |  |
| over several hundred miles.                                                                                 | tand these types of roads of the route is                                                                                                    | wanaye Avold LIST      | States/Provinces                                                                                                    |  |  |
| Truck ETA Adjustment                                                                                        | Increase ETA more<br>Increase ETA some<br>ETA ok<br>Decrease ETA some                                                                                                    |                        | Areas<br>Routes<br>To avoid a state or province select it from<br>this list. Tap on the map and select a road                       |  |  |
|                                                                                                    | Decrease ETA more<br>Set adjustments to your ETA due to                                                                                                    |                        | area, or route to add it to the Avoid List. Tap<br>the x to remove. (See page 31.)                                                  |  |  |
|                                                                                                    | weather of traffic conditions. You can<br>add (increase) time to make the trip<br>take longer or subtract (decrease) time<br>to make the trip take less time.               | Fast Recalc            | Off<br>On<br>Fast Recalc calculates a route to a midpoint                                                                           |  |  |
| Recalculation                                                                                               | Manual recalculate<br>Auto recalculate                                                                                                    |                        | between your location and the destination,<br>rather than recalculating the entire route                                            |  |  |
| Route                                                                                                    | Fastest route<br>Shortest route                                                                                                    |                        | that has short distances between<br>intersections.                                                                                  |  |  |
| Freeways                                                                                                    | Allow all (default)<br>Avoid freeways<br>Prefer freeways<br>Avoid small roads                                                                                               | Turn Announcements     | Set three distances at which you want<br>to be warned about an upcoming turn.<br>The first announcement will be the farthest        |  |  |
| Tollways                                                                                                    | Allow tollways<br>Avoid tollways                                                                                                    |                        | Trom the turn and the third the closest to it.                                                                                      |  |  |
| U-Turns                                                                                                    | Allow u-turns<br>Avoid u-turns                                                                                                    | Turn View Distance     | Set the distance before the maneuver at<br>which the local street turn view screen<br>appears. ( <b>Note</b> : In 3D map view, this |  |  |
| Ferries                                                                                                    | Allow ferries<br>Avoid ferries                                                                                                    |                        | warning is not needed and will be<br>turned off.)                                                                                   |  |  |
| Cross-Country Borders                                                                                       | Allow crossing borders<br>Avoid crossing borders                                                                                                    | Junction View Distance | Set the distance before the maneuver<br>at which the highway junction view<br>screen appears.                                       |  |  |
| Dirt Roads                                                                                                  | Allow dirt roads<br>Avoid dirt roads                                                                                                    |                        |                                                                                                    |  |  |

| Map Preferences | Options                                                                                                    | Map Preferences          | Options                                                                                                    |
|-----------------|----------------------------------------------------------------------------------------------------|--------------------------|----------------------------------------------------------------------------------------------------|
| Map Style       | Light<br>Dark<br>High Contrast                                                                                                    | Truck POI Icons          | Off<br>On<br>Select isons to display on man                                                                                                    |
| Map Auto Zoom   | Off<br>On, auto scale<br>On, street scale<br>On, city scale<br>On, state scale                                                                                                    |                          | Select icons to display on map.<br>Select travel centers, service, weigh<br>stations and truck POIs to display on the<br>map. Tap any category to fill in the square<br>and display those icons. |
|                 | Set to auto scale to keep the current<br>vehicle position and the next turn<br>in the map view at all times. Set to<br>street/city/state scale to specify the<br>maximum scale of the zoom.<br><b>Note:</b> Map redraw speed is impacted<br>by autozoom choice, especially when | Address Book Icons       | Off<br>On<br>Address book entries appear as pushpin<br>icons unless they are assigned to a group.<br>Grouped entries appear as folders.<br>(See page 26.)                                        |
| POLIcons        | combined with 3D map display option.<br>Turn it off for quicker display.                                                                                                    | Truck Icon               | Use the arrows to select different icons to display when using the truck setting.<br>Use the slider to change the color.                                                                         |
|                 | On<br>Select icons to display on map.                                                                                                    | Car Icon/<br>Light Truck | Use the arrows to select different icons to<br>display when using the car setting.<br>Use the slider to change the color.                                                                        |
|                 | Select restaurants, banks, and consumer<br>POIs ("Other" category) to display on<br>the map. Tap any category to fill in the<br>square and display those icons.                                                                                                    | Bus lcon                 | Use the arrows to select different icons to<br>display when using the bus setting.<br>Use the slider to change the color.                                                                        |
|                 |                                                                                                    | Route Color              | Use the slider to select.                                                                                                    |

## **3C. Destinations**

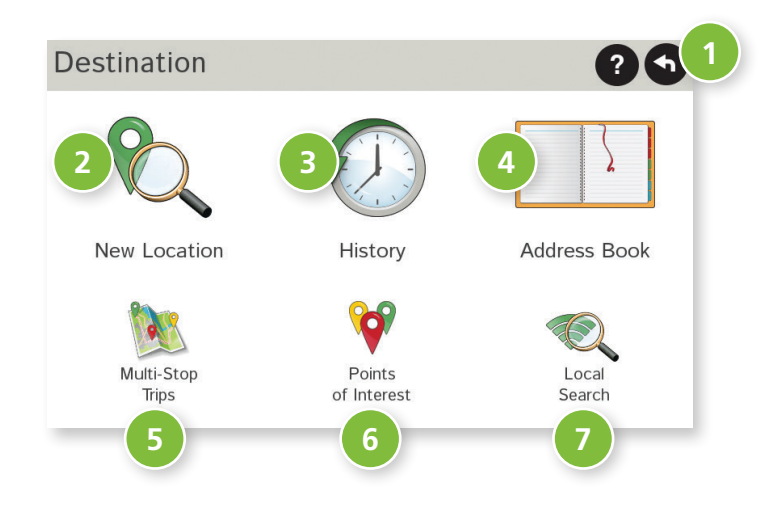

#### Destinations

1

2

To access this window from the Main Menu, tap **Choose Destination**.

**Back** Tap to return to the Main Menu.

## New Location

Tap to route to a new location by address, city center, intersection, or latitude/longitude.

## B History

Tap to route to a recently entered location.

## 4 Address Book

Tap to view a list of saved locations.

## Multi-Stop Trips

Tap to view a list of saved multi-stop trips or to create a new one.

## O Points of Interest/POIs

Tap to search for a point of interest (POI) such as a gas station, restaurant, etc.

## 1 Local Search

Tap to search for local businesses, restaurants, and more by name or keyword. (**Note:** Wi-Fi connection required.)

| Athelstan, Quebec                                                  | Athe <mark>lstan, Iowa</mark> | Q Zip Code |
|--------------------------------------------------------------------|-------------------------------|------------|
| Athe <mark>lstan, Arkansas (Osceola)</mark><br>Q W E R T Y U I O P | Athelstan, Quebec             | List ?     |
| Q W E <mark>R</mark> T Y U I O P                                   | Athelstan, Arkansas (Osceola) |            |
|                                                                    | Q W E <mark>R</mark> T Y U    | I 0 P      |
| ASDFGHJK L                                                         | ASDFGHJ                       | K L        |
| Z X C V B N M SPC 🕰                                                | Z X C V B N                   | M SPC      |

#### ▶ List

Tap to view a longer list of names matching the typed characters.

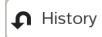

Tap to view a list of previously selected locations.

Add a space.

SPC

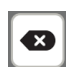

Delete last character and move back one space.

%123

Type an apostrophe, hyphen, or other symbol.

## Helpful Tips on Entering Addresses

#### **Auto-Complete Feature:**

Enter the first few characters in a name and a short list displays names that start with the typed characters.

On the keyboard, the only keys available are for the next valid characters in a search name.

Continue entering characters until the searched-for name displays in the list. Tap on the name to select it.

#### Cities:

Some cities with common names such as "Athens" have several types of names associated with a city.

If a name does not display, continue typing characters until the name you are looking for displays in the list.

#### Streets:

If the next letter in the street name can not be selected on the keyboard, tap **Expand Search** to search a greater area.

The **Expand Search** button can also help locate addresses that may actually be in a different town, spelled slightly differently, or in a neighboring town.

**Note**: If you're entering a State or County Route, it's typically best to first either enter the State or County initials (for example, State Road 535 would be entered as "SR") but you may also need to try other options, such as "State Road" or "CA" for California, for example.

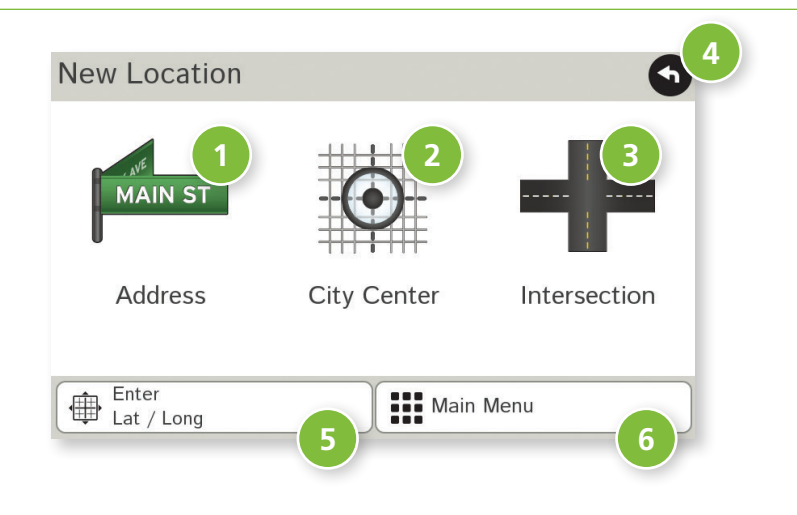

## **New Location**

### Address

Tap to route to an address by entering the city, street, and number, or by entering the zip code and street.

## 2 City Center

Tap to route to a city center.

## Intersection

Tap to route to two intersecting roads in a city.

## 4 Back

Tap to return to the previous window.

#### 5 Enter Lat/Long Tap to route to a location by latitude and longitude.

## 6 Menu

Tap to return to the Main Menu.

| Enter City Name  | Canter<br>Zip Code |
|------------------|--------------------|
| Skokie, Illinois | History ?          |
| Denver, Colorado |                    |
| Q W E R T Y U    | 1 0 P              |
| ASDFGHJ          | KL                 |
| %123 Z X C V B N | M SPC 💌            |

| Select City (small towns listed last)   |          |
|-----------------------------------------|----------|
| SKOKIE, ILLINOIS                        |          |
| SKOKIE JUNCTION, ILLINOIS (LAKE FOREST) |          |
| SKOKIE MANOR, ILLINOIS (LAKE FOREST)    |          |
| SKOKOMISH, WASHINGTON (SHELTON)         |          |
|                                         | <b>×</b> |
| Main Menu                               |          |

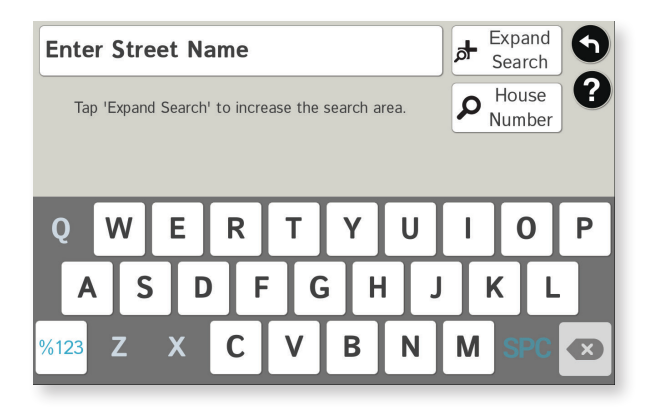

## Search for an Address

- 1. Tap Choose Destination > New Location > Address.
- 2. Type the first few characters in the city name. As you type, a short list of matching city names displays.
- 3. Tap on a city to select it.
  - If the city is not displayed on the short name list, continue typing characters in the city name or tap **List** to display a long list of city names. Use the up and down arrows to view all cities/states. Tap on a city to select it.

**Note:** If a city name appears twice within a state, you may need to check both for your specific address.

- 4. Or tap Enter Zip Code. Type the zip code.
- 5. Type the first few characters in the street name, or if the next characters of the street name cannot be selected on the keyboard, tap **Expand Search** and search a wider area.
- 6. Tap on the street name from the displayed list.
- 7. Tap the house number or tap **List** to show a list of address ranges and select a range.

**Note**: To enter the **House Number** before the street, tap this button in step 5. This preference will be saved for subsequent address entries.

- Tap on the street number range from the list.
   The Confirmation Window displays. (See page 37.)
- 9. Tap **Begin New Route** to navigate to the location.

| Select City (small towns listed last)   | 9 |
|-----------------------------------------|---|
| SKOKIE, ILLINOIS                        |   |
| SKOKIE JUNCTION, ILLINOIS (LAKE FOREST) |   |
| SKOKIE MANOR, ILLINOIS (LAKE FOREST)    |   |
| SKOKOMISH, WASHINGTON (SHELTON)         |   |
|                                         | × |
| Main Menu                               |   |

| Select street  | 5 |
|----------------|---|
| BROADMOOR BLVD |   |
| BROADWAY ST    |   |
| BROCK ST       |   |
| BROMFIELD PL   |   |
| BROMLEY PL     |   |
| So to Map      |   |

| Select Intersecting Street | 5 |
|----------------------------|---|
| BROWNELL RD                |   |
| BROWNGATE RD               |   |
| CAMBIE RD                  |   |
| LESLIE RD                  |   |
| ODLIN CRES                 |   |
| 🔊 Go to Map                |   |

## Route to a City Center

- 1. Tap Choose Destination > New Location > City Center.
- 2. Type the first few characters in the city name.
- Tap on the city/state name. The Confirmation Window displays. (See page 37.)
- 4. Tap **Begin New Route** to navigate to the location.

## Route to an Intersection

- 5. Tap **Choose Destination** > **New Location** > **Intersection**.
- 6. Type the first few characters in the city name.
- 7. Tap on the city name.
- 8. Type the first few characters in the primary street name, or if the next characters of the street name cannot be selected on the keyboard, tap **Expand Search** and search a wider area.
- 9. Tap on the street name in the list.
- 10. Type the first few characters in the intersecting street name.
- 11. Tap on the intersecting street name. The **Confirmation Window** displays. (See page 37.)
- 12. Tap **Begin New Route** to navigate to the location.

| Ent<br>42° | er L<br>29'3 | atit<br>"N | ude |   | Enter                       |
|------------|--------------|------------|-----|---|-----------------------------|
|            |              |            |     |   |                             |
| 0          | 1            | 2          | 3   | 4 | Sample:<br>(Lat) 34.0498 Or |
| 5          | 6            | 7          | 8   | 9 | 34°2'59" N                  |
| N          | S            |            |     |   | •                           |

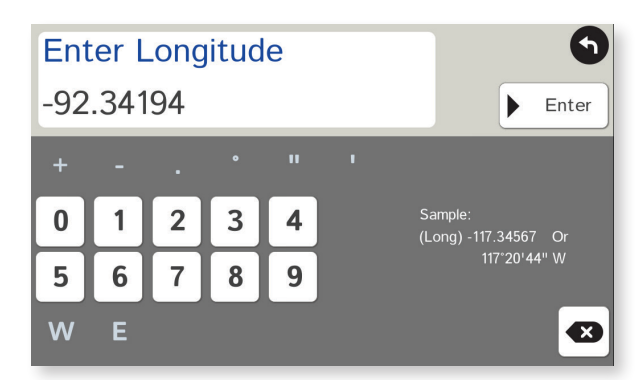

| Enter Geographic Coord  | linates                                                                                        | <b>?9</b> |
|-------------------------|------------------------------------------------------------------------------------------------|-----------|
| Latitude:<br>42°29'3"N  |                                                                                                | Go        |
| Longitude:<br>-92.34194 | Sample:<br>(Lat) 34.0498 Or<br>34 <sup>°</sup> 2'59" N<br>(Long) -117.34567 Or<br>117°20'44" W |           |
| 🔏 Go to Map             |                                                                                                |           |

## Route to a Latitude/Longitude

- 1. Tap Choose Destination > New Location > Enter Lat/Long
- 2. Tap in the **Latitude** field.
- 3. Enter the latitude of the location and tap **Enter**.
- 4. Tap in the **Longitude** field.
- 5. Enter the longitude of the location and tap **Enter**.
- 6. Tap Go. The Confirmation Window displays. (See page 37.)
- 7. Tap **Begin New Route** to navigate to the location.

**Note:** There are two ways to enter latitude/longitude: by decimal degrees or by degrees, minutes, and seconds.

| E                     | All                                                               |                                                 | Groups                                                                 | 0****  | Trails          |        | 9 |
|-----------------------|-------------------------------------------------------------------|-------------------------------------------------|------------------------------------------------------------------------|--------|-----------------|--------|---|
| (#)<br>(A-H)<br>(I-Q) | HOME<br>9855 WOO<br>JOE'STR<br>8th St S, I<br>LOADIN<br>800-899 B | DS DR,<br>UCK S<br>Naples, F<br>GDOCF<br>AKER C | SKOKIE, II<br>TOP<br><sup>Elorida</sup><br>(<br>T, MIDDLE <sup>-</sup> | LINOIS | OHIO            | ×<br>× | * |
| R-Z                   |                                                                   |                                                 |                                                                        |        |                 |        | × |
| Se Se                 | earch                                                             | 1                                               | Sort by:                                                               | Name   | <b>Xan</b> Go t | o Map  |   |

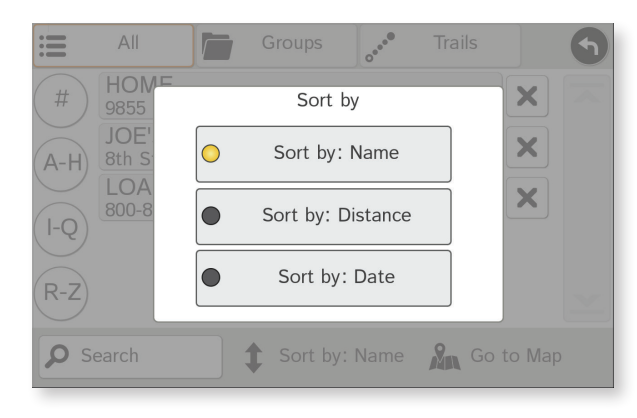

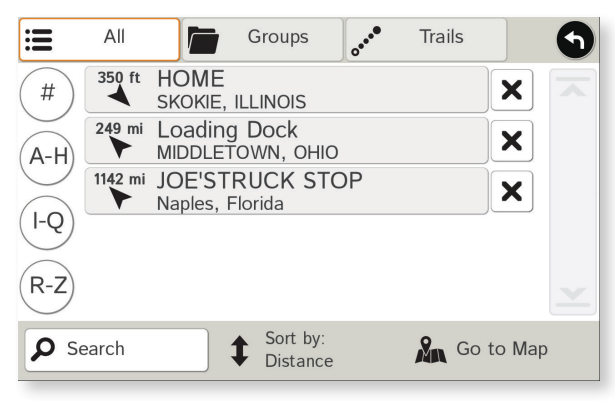

## **Address Book**

**Add Locations** to the Address Book from the **Confirmation Window** (See page 37.):

- 1. Tap Save to Address Book.
- 2. Tap **Yes** to accept the default name or tap **No** to display a keyboard.
- 3. Type the name of the location and tap **Enter** to save the location in the Address Book. The Confirmation Window re-displays.

## Entries

- Tap Choose Destination > Address Book. Entries are alphabetically sorted by Name.
- To sort by **Distance** or **Date**, tap **Sort By**.
- Use the up and down arrows to scroll through the list or use the alphabet buttons on the left.
- Tap the **Search** field to search the Address Book by keyword.
- The notepad icon indicates a note has been added for this location.

## Route to an Address Book Location

- 1. Tap Choose Destination > Address Book.
  - Tap on the **All Addresses** tab or
  - Tap on the **Groups** tab.
- Tap on an address to select it. The Confirmation Window displays. (See page 37.)
- 3. Tap **Begin New Route** to navigate to the location.

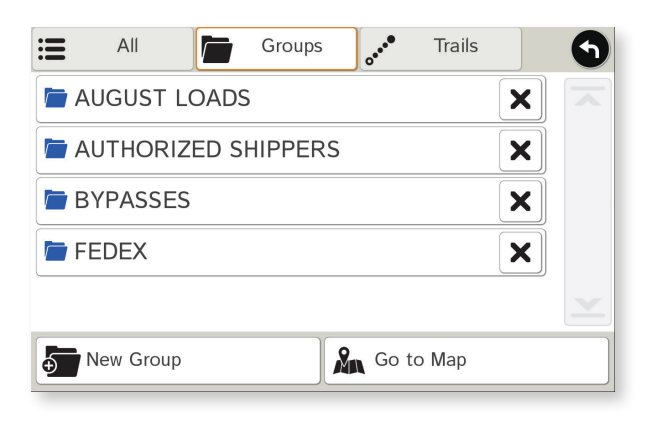

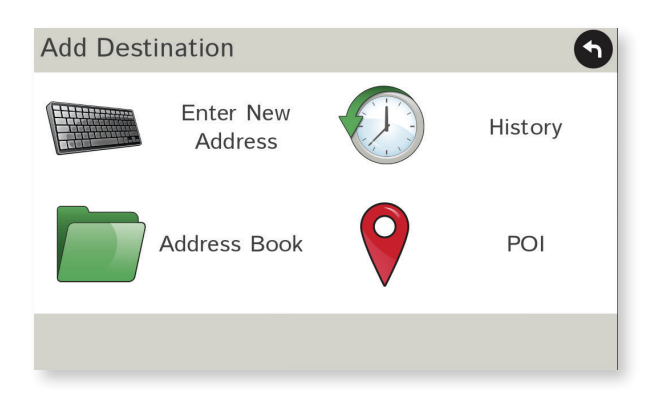

## Create a Group

- 1. Tap Choose Destination > Address Book.
- 2. Tap on the **Groups** tab.
- 3. Tap New Group.
- 4. Type the group name.
- 5. To select a different color folder, tap
- 6. Tap on a color, then tap **Close**.
- 7. When finished, tap **Enter**.

Tap on the  $\times$  next to a group to delete the group. Addresses will still be saved in the Address Book.

**Note:** You can also choose to display address book icons on the map. (See page 18.)

## Add an Address to a Group

- 1. Tap Choose Destination > Address Book.
- 2. Tap the **Groups** tab.
- 3. Tap on the group you want to add an address to.
- 4. Tap New Location.
- 5. Tap Enter New Address, History, Address Book, or POI.
- 6. If you selected:
  - **History**, **Saved**, or **POI**, the selected location is added to the group.
  - Enter a New Address, tap **Yes** to accept the default name or tap **No** to display a keyboard and enter a new name.

## Remove an Address From a Group

- 1. Tap Choose Destination > Address Book.
- 2. Tap on the **Group** tab.
- 3. Tap on the Group you want to remove the address from.
- 4. Tap on the  $\mathbf{X}$  next to the address to be removed.
- 5. Tap **Yes**.

## **3C. Destinations > Multi-Stop Trips**

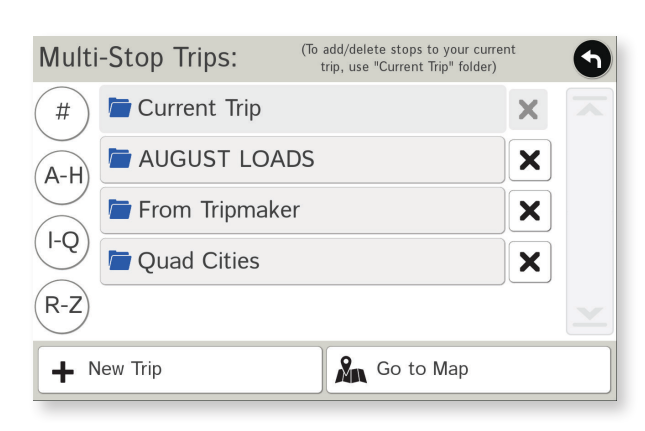

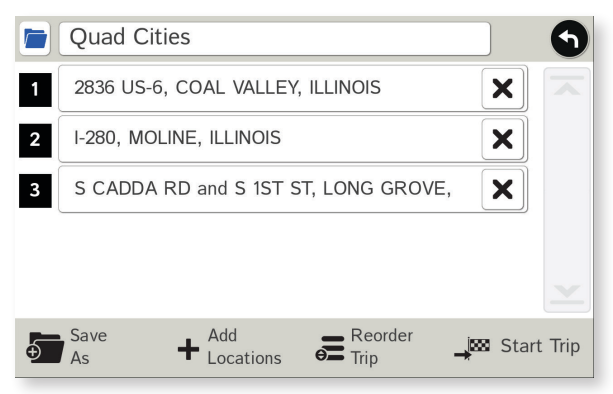

## Create a Multi-Stop Trip

- 1. Tap Choose Destination > Multi-Stop Trips.
- 2. Tap New Trip.
- 3. Type the trip name.

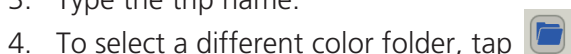

- 5. Tap on a color, then tap **Close**.
- 6. When finished, tap **Enter**.

Note: A multi-stop trip can include up to 50 stops.

## Add a Stop

**Note:** You can add locations in the order you want to route to them or reorder stops later.

From the Main Menu:

- 1. Tap Choose Destination > Multi-Stop Trips.
- 2. Tap on the route.
- 3. Tap Add Location.
- 4. To add a destination, tap **Enter New Address**, **History**, **Address Book**, or **POI**, then enter the desired information.
- 5. A Confirmation Window asks if you want to add another stop. Tap:
  - Yes to add another stop
  - **No** if the route is complete.
- 6. Tap **Back** to save changes.

## **Remove a Stop**

- 1. Tap Choose Destination > Multi-Stop Trips.
- 2. Tap on the route.
- 3. Tap on the X next to the stop to be removed.
- 4. Tap **Yes**.

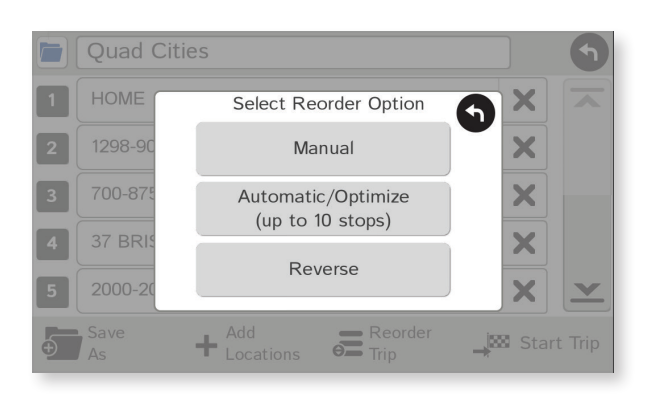

| First Stop                                                     |      |      |              |  |  |  |
|----------------------------------------------------------------|------|------|--------------|--|--|--|
| First Stop                                                     | Last | Stop | Return       |  |  |  |
| You can now select the first stop,                             |      |      |              |  |  |  |
| or select "No Preference" to allow the system to determine it. |      |      |              |  |  |  |
| Select First S                                                 | top  | N    | o Preference |  |  |  |

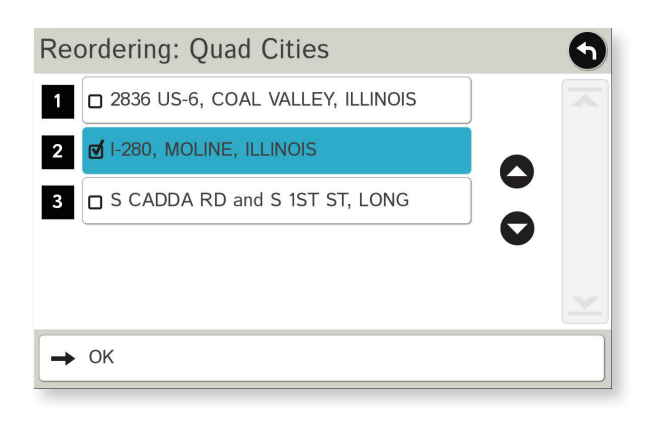

## **Reorder Routes**

## **Optimize Automatically**

After all locations have been added to a multi-stop trip, you can run the optimizer wizard to organize your trip.

- 1. Tap Choose Destination > Multi-Stop Trips.
- 2. Tap on the route you want to optimize.
- 3. Tap Reorder Trip.
- 4. Tap Automatic/Optimize.
- 5. Tap Select First Stop and select the first stop, or No Preference.
- 6. Tap **Select Last Stop** and select the last stop, or **No Preference**.
- 7. Tap **Yes** to return to your current location to complete the route or **No** to complete the route at the last stop.
- 8. Tap **Start Trip** to begin the route.

**Note:** There is a limit of ten stops that can be optimized automatically.

## **Reorder a Route Manually**

- 1. Tap Choose Destination > Multi-Stop Trips.
- 2. Tap on the route you want to optimize.
- 3. Tap Reorder Trip.
- 4. Tap Manual.
- 5. Tap on the stop to be moved and tap the arrows to move stops up or down.
- 6. When finished, tap **OK**.
- 7. Tap **Start Trip** to begin the route.

|                                               | Quad Cities      |                                   |                     |  |  |  |
|-----------------------------------------------|------------------|-----------------------------------|---------------------|--|--|--|
| 1                                             | 2836 US-6, COA   | AL VALLEY, ILLINOIS               | ×                   |  |  |  |
| 2                                             | I-280, MOLINE,   | ILLINOIS                          | ×                   |  |  |  |
| 3                                             | S CADDA RD a     | nd S 1ST ST, LONG (               | GROVE, 🗙            |  |  |  |
| <del>+</del>                                  | Save<br>As +     | Add Reo<br>Locations 🗲 Trip       | rder 🚽 🖾 Start Trip |  |  |  |
| Yo                                            | u have arrived a | t your destination                | on the right side:  |  |  |  |
|                                               | 31<br>WHEATLA    | 789 60TH ST / C<br>ND, TOWN OF, V | R-K<br>VISCONSIN    |  |  |  |
| Next Stop: 2836 US-6<br>COAL VALLEY, ILLINOIS |                  |                                   |                     |  |  |  |
|                                               |                  |                                   | END CURRENT         |  |  |  |

## Select and Run a Saved Route

- 1. Tap Choose Destination > Multi-Stop Trips.
- 2. Tap on the route to select it.
- 3. Tap Start Trip.
- 4. The IntelliRoute<sup>®</sup> TND<sup>™</sup> calculates the route to your first stop. When you have reached the stop, a message displays.
- 5. Tap:
  - **Next Stop** To calculate a route to the next stop in the route.
  - **Skip Next Stop** To skip the next stop and calculate a route to the stop after the next one.
  - End Current Trip To end the route at the current stop.

**Note:** To view your entire trip, select **Summary Map View** from the **Route Display Options**.

## **Delete a Route**

- 1. Tap **Choose Destination** > **Multi-Stop Trips**. The Multi-Stop Trips window displays.
- 2. Tap on the X next to the route to be deleted.
- 3. A confirmation message displays.
- 4. Tap:
  - Yes to delete the route.
  - No to keep the route.

## **3C. Destinations > Tap Map**

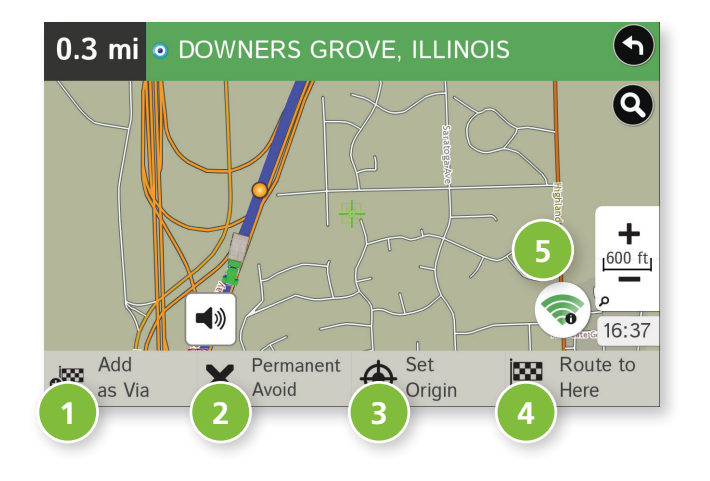

#### Tap on the Map

When you tap on the map screen, the crosshairs 🖶 display.

### 1 Add as Via

Add a via—an interim stop between the origin and the destination.

#### 2 Avoid

Tap to avoid the route, road, or area, or to detour.

**3** Set Origin Set the location as the starting point of the route.

#### **Route to Here** Tap **Begin New Route** to navigate to the location.

### 5 Wi-Fi

View live information at this location with a Wi-Fi connection.

#### **Avoid Options**

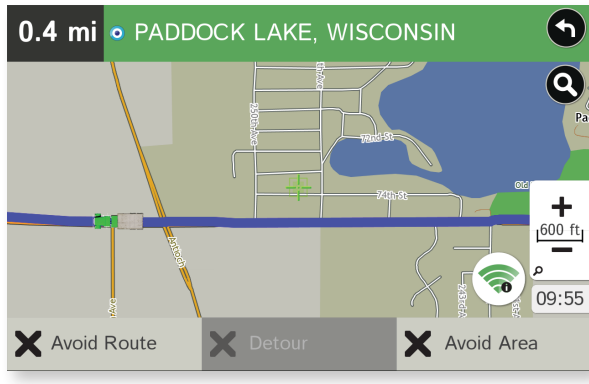

## **Avoid Route**

| Avoid Route        | <b>(</b> )               |
|--------------------|--------------------------|
| Next 1 Mile        | WOODS DR<br>0.4 mi       |
| Next 3 Miles       | OLD ORCHARD RD<br>0.5 mi |
| Next 5 Miles       | HARMS RD<br>0.5 mi       |
| Next 10 Miles      | GOLF RD<br>1.7 mi        |
| Next 20 Miles      | GOLF RD / IL-58          |
| Avoid Entire Route | Avoid Selected Roads     |

#### **Avoid Area**

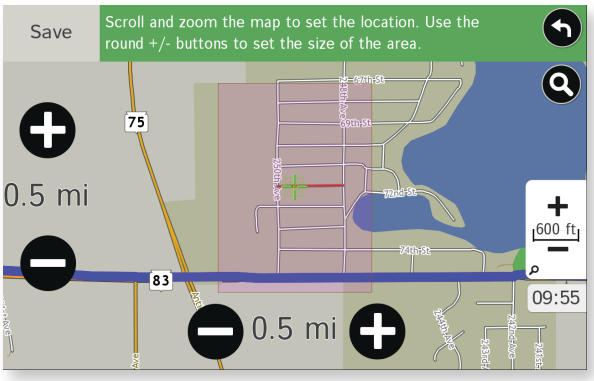

## **Avoid List**

From the map, set specific locations to avoid. Tap on the map and select **Permanent Avoid**. Choose **Avoid Route**, **Avoid Road**, or **Avoid Area**. Or, if the location is along an active route, choose **Detour**.

## **Avoid Route**

Choose whether to avoid an upcoming distance on an active route, in the left column, or a specific road section, in the right column. Or, select **Avoid Entire Route**. The route is recalculated and the avoided sections are added to the Avoid List, under **Routes**.

## Avoid Road

Add the selected road segment to the Avoid List, under **Roads**. (**Note**: Reposition the map after zooming in or out to be sure to select the right location.) Road segments that have been permanently avoided are shown in pink on the map when zoomed in. Tap on a segment and tap **Remove Avoid** to remove the segment from the Avoid List.

#### Detour

Detour around a road segment on an active route. The route is recalculated, but the road segment is only avoided temporarily and does not appear on the Avoid List. To cancel the detour, tap the icon in the lower left-hand corner of the map screen and select **Detour**. (See page 45.)

## Avoid Area

Set an area on the map to avoid. Increase/decrease the size of the area using the  $\bigoplus$  and  $\bigoplus$  buttons. Tap **Save** to add the area to the Avoid List, under **Areas**. Enter a name for the area. If an active route has been entered, the route does not recalculate. Avoided areas are shown on the map in pink.

To remove items from the Avoid List, tap **Manage Avoid List** in **Preferences** > **Route**. Tap the X to remove. Tap **Roads** in the Avoid List to view avoided roads on the map. You may need to re-enter your destination to recalculate an active route.

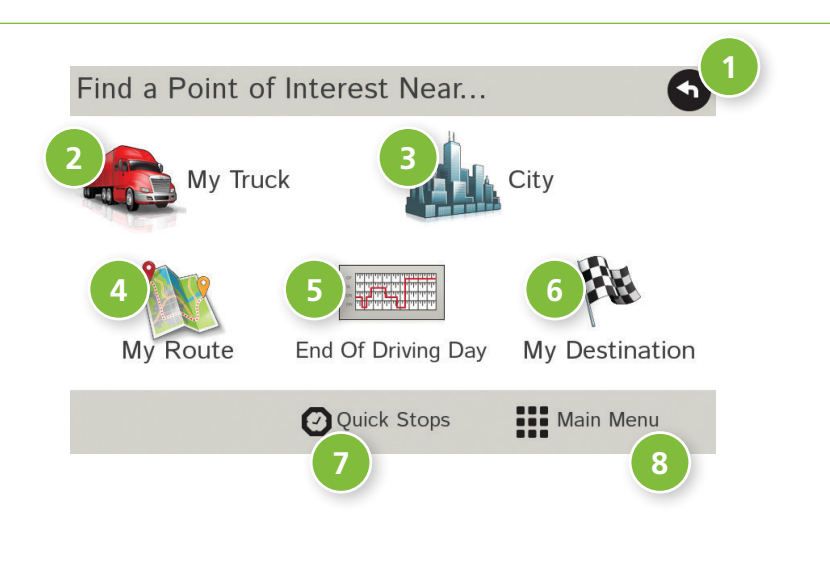

#### **Points of Interest (POIs)**

1 Back

Tap to return to the previous window.

#### 2 My Truck/Near Car

Tap to search for a point of interest near the current vehicle location.

### 3 City

Tap to search for a point of interest in a city.

#### 4 My Route

Tap to search for a point of interest along the vehicle route.

## 5 End of Day

Tap to search for a point of interest along the last 30 minutes of your route. This search is based on your remaining driving hours in **Truck Tools** > **Timers**.

Note: Not available in Car mode.

## 6 Destination

Tap to search for a point of interest near the route destination.

## **0** Quick Stops

Find popular truck-friendly POIs near your current location.

## 8 Map/Main Menu

Tap to return to the Map or Main Menu.

## **3C. Destinations > POIs**

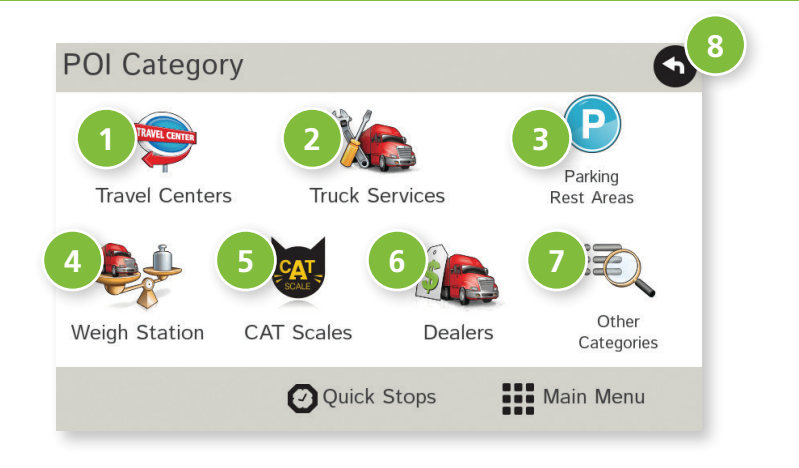

### **Points of Interest (POIs)**

 Travel Center Tap to search for a travel center with truck amenities.

2 Truck Services Tap to search for a truck services POI.

9 Parking & Rest Areas Tap to search for truck parking or a rest stop.

• Weigh Station Tap to search for a truck weigh station.

5 CAT Scales Tap to search for a CAT scale location.

6 Dealers Tap to search for a truck dealership.

#### **0** Other Categories

Tap to select a consumer (non-truck) related point of interest, such as restaurants, hotels, and other subcategories.

### 8 Back

Return to previous window.

| Select Category | 9                      |
|-----------------|------------------------|
| ₹∎ All          | Diesel Fuel            |
| Gas Station ►   | Restaurant             |
| Parking         | Shopping               |
| F Hotel/Motel   | Airport                |
| Coffee Shop     | Hospital/<br>Emergency |
| Q Search        | Go to Map              |

| Select Point of Interest |                                                                                   |  |  |  |  |
|--------------------------|-----------------------------------------------------------------------------------|--|--|--|--|
| 0.2 mi                   | 0.2 mi Breezy Hill Nursery<br>∠ 288th Ave, Salem, Town Of, Wisconsin              |  |  |  |  |
| 0.3 mi                   | <sup>3 mi</sup> Barbary Coast Hairstyling<br>288th Ave, Salem, Town Of, Wisconsin |  |  |  |  |
| 0.4 mi                   | mi Kenneth Buettner MD<br>69th Pl, Salem, Town Of, Wisconsin                      |  |  |  |  |
| 0.6 mi                   | 6 mi Silver Lake Auto Body<br>◀ N Pryor St, Silver Lake, Village Of, Wisconsin    |  |  |  |  |
| 0.7 mi                   | 0.7 mi Dars Bar Grill<br>▲ N Eastwood Dr, Silver Lake, Village Of, Wisconsin      |  |  |  |  |
|                          | Spell 🛛 🕅 Go to Map                                                               |  |  |  |  |

## **Other Categories**

- 1. Tap Choose Destination > Points of Interest.
- 2. Select a search type (**My Truck/My Car**, **City**, **My Route**, **End of Day**, or **Destination**).
- 3. Tap Other Categories.
- 4. Tap on a category. (For example, tap Hospital/Emergency.)
- 5. If necessary, tap on a subcategory type. (For example, tap **Pharmacy**.)
- 6. Tap on a location from the list

or

- 7. Tap **All**.
- 8. Tap on the **Spell** button to display the keyboard.
- 9. Type the first characters in the POI name.
- 10. Tap on the POI name in the displayed list.

| Travel Center                                                    | ? 4          |
|------------------------------------------------------------------|--------------|
| 0.5 mi<br>J&R Quick Mart<br>I-39-90 Exit 175 B (WI 11 E), WI     |              |
| 3.4 mi<br>→ TA Janesville #071<br>I-39-90 Exit 171 C (US 14), WI |              |
| 5 mi I-39-90 Exit 171 A (WI 26 N), WI                            |              |
| 8 mi<br>I-39-90 Exit 183 (Shopiere Rd SW), WI                    |              |
| 10 mi<br>I-39-90 Exit 185 A (WI 81 W)/I-43 Exit 1, WI            |              |
| Belect Filter Spell                                              | Main<br>Menu |

| Select Services      | (filter will match ALL selected)        |  |  |
|----------------------|-----------------------------------------|--|--|
| d Truck Diesel       | 🗹 24 Hr Diesel                          |  |  |
|                      | Metered Propane                         |  |  |
| Bottled Propane      | Gasoline                                |  |  |
| Diesel Exhaust Fluid | ▲ Overnight Parking Lot<br>▼ Not needed |  |  |
| Paved Parking Lot    | Trailer Drop Area                       |  |  |
| → ок                 |                                         |  |  |

## Select and Filter Travel Center Amenities and Truck Services

Truck-related Travel Center points of interest can include over 70 different types of amenities. To select only the travel centers with the amenities that you are interested in, filter your search results.

- 1. Tap **Choose Destination** > **Points of Interest**.
- 2. Select a search type (**My Truck/My Car, City, My Route**, **End of Day**, or **Destination**).
- 3. Tap Travel Center or Truck Service.
- 4. Tap Select Services.
- 5. Click on the check box of each amenity to be included in the search.
- Tap OK. The Travel Center window displays POI locations with your selected amenities.
- 7. Tap on a location from the list.
- 8. A check next to Filter indicates the search terms have been applied. Tap **Filter** to return to general search results.

## **3C. Destinations > Local Search**

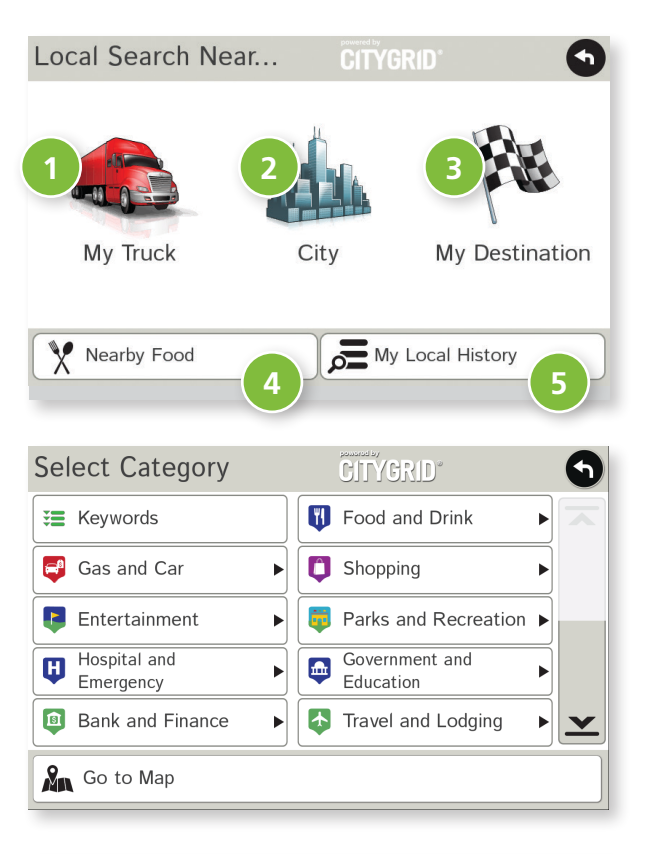

| CITYGRID                                                    | 9        |
|-------------------------------------------------------------|----------|
| 0.7 mi Evergreen Herbs<br>✓ 980 E Lotus Dr, Silver Lake     |          |
| 0.7 mi Lotus Light<br>✓ 1000 E Lotus Dr, Silver Lake        |          |
| • Yourbodynaturally.com<br>1100 E Lotus Dr, Silver Lake     |          |
| 0.9 mi Merkp Wisconsin Market LLC<br>V 27642 75th St, Salem |          |
| 1.1 mi Infini Tea<br>▶ 7724 Shorewood Dr, Salem             | <u> </u> |
| So to Map                                                   |          |

**Note:** This feature requires a Wi-Fi connection.

Use Local Search to search the Internet for a restaurant, business, or any type of location by name, keyword, or category. Tap **Choose Destination** > **Local Search**.

Choose whether to search:

- 1 near your truck
- 2 in a specific city
- 3 near your destination

Select a category, or tap **Keywords** to search using a specific name (e.g., "Subway") or a keyword ("sandwich").

4 Tap Nearby Food to show a list of area restaurants based on your current location.

5 Tap **My Local History** to show a list of previous searches.

## **3C. Destinations > Confirmation Windows**

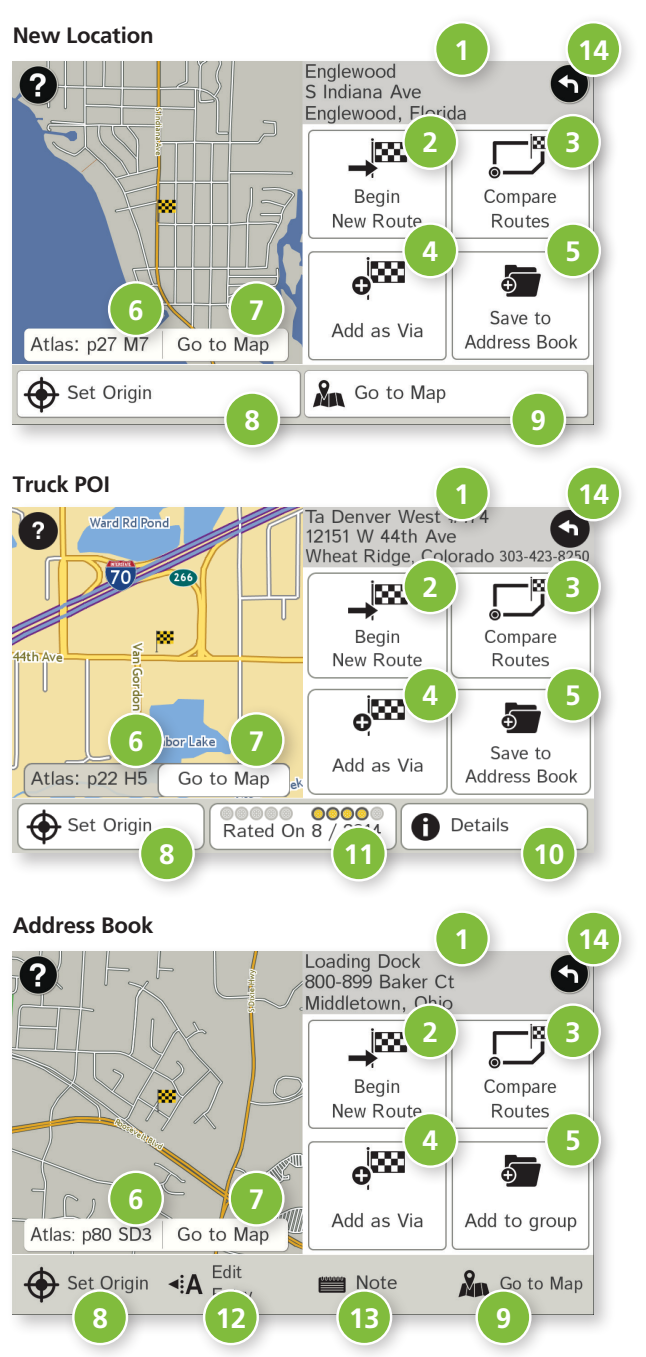

#### Screens differ according to destination type:

#### **Confirmation Windows**

Destination Address The selected location address.

- 2 Begin New Route Tap to route to destination.
- 3 Compare Routes Tap to choose between two routes.

#### 4 Add as Via

Add this location as an interim stop between the origin and destination. This automatically makes the current route a multi-stop trip.

#### **5** Save to Address Book

Add the location to the Address Book or add to Address Book group.

#### 6 Atlas

Cross-reference to printed Rand McNally Motor Carriers' Road Atlas. (Page numbers apply to the most recent Atlas.)

#### 🕖 Go to Map

Tap to view this location on a map.

8 Set Origin

Tap to set the location as the starting point of a route.

#### Map/Main Menu

This is a configurable short cut. Tap to return to your location or return to Main Menu.

#### 0 Details

Tap to view phone number and amenities at this location.

#### **11** POI Rating

Tap to rate or add a comment to this location.

#### **12** Edit Entry

Rename or edit this entry in the Address Book.

#### 13 Note

Add a note about this location in the Address Book.

#### 🚯 Back

Tap to return to previous window.

## **3C. Destinations > Toll Costs, Route Compare**

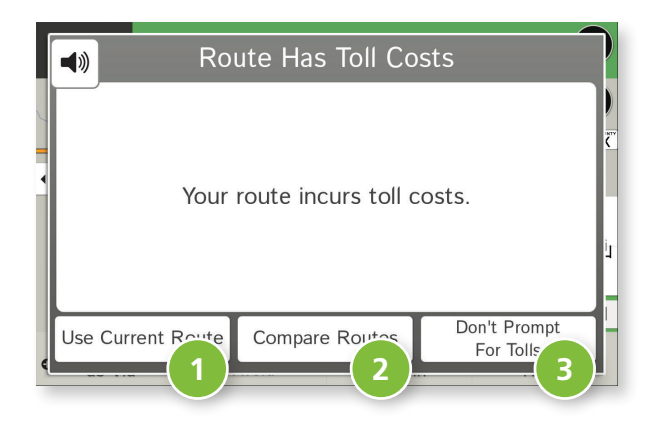

## Toll Costs

From the destination confirmation screen, tap **Begin New Route**. If the calculated route includes tolls, a message appears.

#### **1** Use Current Route

Show estimated toll costs and continue along the calculated route.

#### **2** Compare Routes

Compare the calculated toll route to an alternate route without tolls. (See below.)

#### 3) Don't Prompt for Tolls

Use the current route and disable this prompt for subsequent route calculations.

**Note**: You can re-enable this prompt in **Preferences** > **General**.

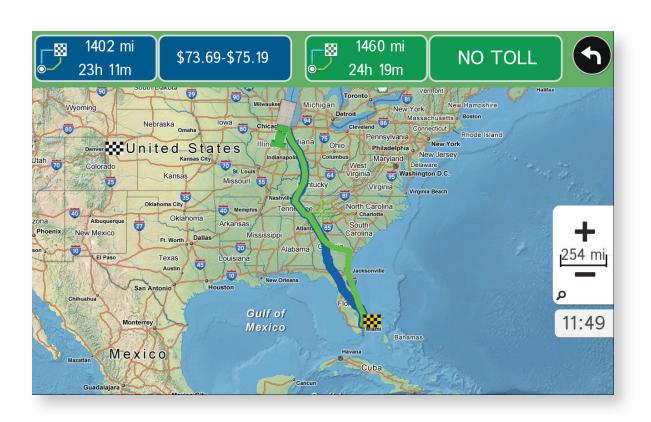

## **Route Compare**

- 1. From the destination confirmation window, tap **Compare Routes** to calculate and display two routes and choose between them.
- 2. Choose to ignore tolls and calculate two routes based solely on route preferences, or to calculate a primary route (which may include tolls) and an alternate route without tolls.
- 3. The top of the screen displays the total distance and time for each route, as well as any estimated toll costs. Zoom in to get a closer look at each route on the map.
- 4. Tap either button at the top of the screen to select that route. If the route includes tolls, estimated toll cost will display.

## **Route Map Window**

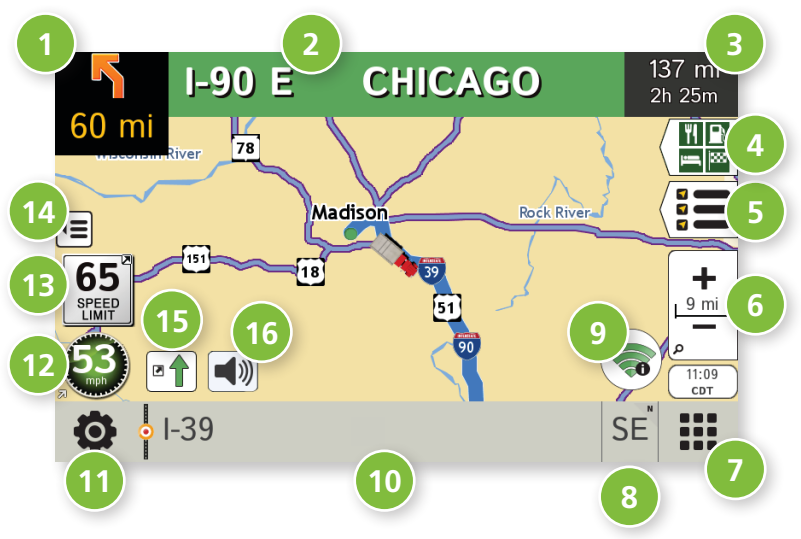

## Next Maneuver

Tap to repeat spoken instructions for next maneuver.

## 2 Road Name

Name of street you will turn onto next.

## 8 Miles/Time

Displays remaining distance. Tap to select from: yard arrival time, arrival time, remaining time, yard time, and elevation.

## 4 Exits Quick View

Slide out to show upcoming exit information.

## **5** Directions Slide-Out List

Tap to select a **Route Display Option**, such as detail view, highway view, trip summary, or summary map view.

## 5 Zoom In/Zoom Out

## 🕖 Main Menu

#### 8 Compass Direction

Tap to change the map display. An icon in the upper right corner displays the selected option: North up (N), heading up (arrow), or 3D (3). Also displays Wi-Fi status.

## 🧿 Wi-Fi

Tap to access Wi-Fi connected features: traffic, weather, fuel prices.

#### Ourrent Information

View current information by city, street, or upcoming intersection. Also displays advanced lane guidance and weather overlay key, when enabled. Tap to change. (**Note**: For some destinations, the "Am I close?" feature counts down addresses as the vehicle approaches.)

| City, county, and state       | Current street name    |  |  |  |  |
|-------------------------------|------------------------|--|--|--|--|
| • Omaha, Douglas, NE          | • I-480 W              |  |  |  |  |
| Next intersecting street name | Advanced lane guidance |  |  |  |  |
| - 42nd St                     |                        |  |  |  |  |

## Location and Route Options

Tap to see current location information, change route settings, detour, cancel a route, and manage avoided roads. (See page 45.)

## Ourrent Speed

Tap to display the Virtual Dashboard. Turns red for speed warnings.

## ③ Speed Limit

Orange for truck limit; white for general limit. Tap to open a "Tell Rand" message about speed limits.

## 🙆 Map View Tab

Tap to simplify the map screen. Icons are minimized to show simply the zoom, next maneuver, and miles/time.

## 📵 Traffic

Tap to view the Traffic window.

## 16 Mute

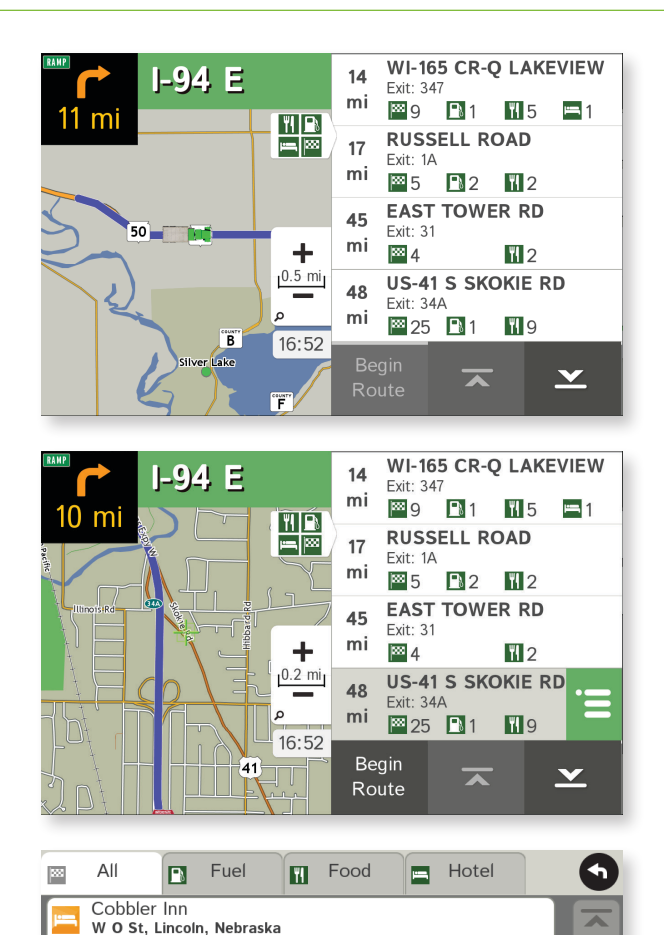

Shoemaker 66 Travel Center W O St, Lincoln, Nebraska Cobbler Cafe W O St, Lincoln, Nebraska

Main Menu

## **Exits Quick View**

Slide out to show Points of Interest and amenities at upcoming exits. The list displays the distance to the next exit, exit name and number, and a count of available amenities.

- 1. Tap on an exit to bring up the list icon  $\blacksquare$ .
- 2. Tap the icon to display locations by category.
- 3. Tap on any item in the list to route to that location.

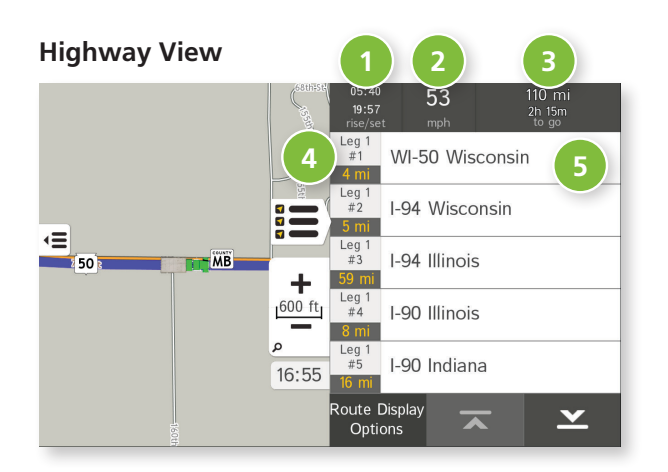

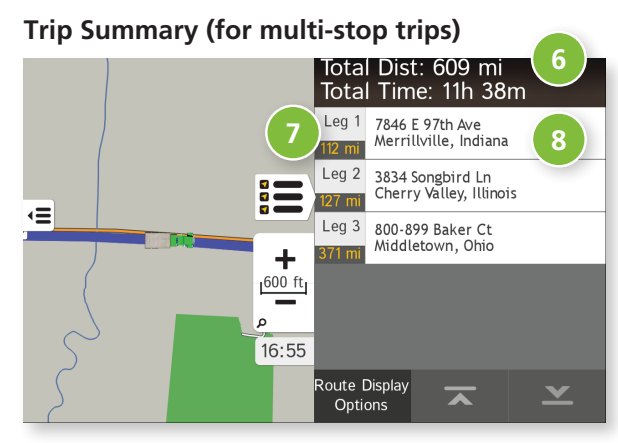

#### Summary Map View (entire trip)

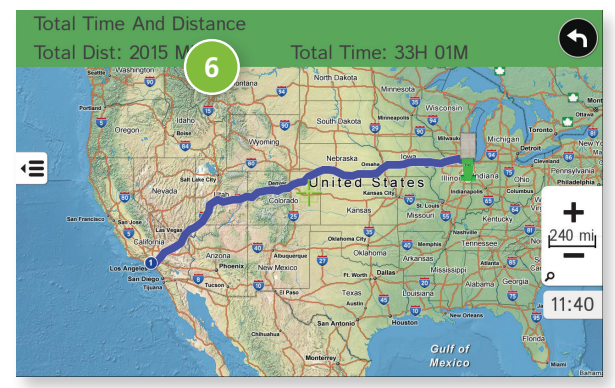

## **Directions Slide-Out List**

#### **Route Display Options**

- 1. When first opened, the slide-out list displays in Detail View showing each maneuver.
- 2. Use  $\frown$  and  $\checkmark$  to view the instructions.
- 3. To change the display option, tap **Route Display Options**. See Highway View, Trip Summary (for multi-stop trips), and Summary Map View at left.

## 1 Rise/Set

Displays the times of sunrise and sunset for your current location.

## 2 MPH

4

Displays the current vehicle speed, in miles per hour.

## Oistance, Time

Displays remaining distance and time.

#### **Distance** Displays the distance for each road segment.

## Street/Road Name

Displays the street name you will be on after performing the next maneuver. Tap on any item in the list to view it on the map and to detour around it if necessary. (**Note**: For multi-stop trips, highways in each leg are listed, color-coded by segment.)

## Iotal Distance and Time

Total distance and time for the entire trip.

## 🕖 Leg

Number of the leg and distance.

#### 8 Leg Destination Leg destination.

Leg destination

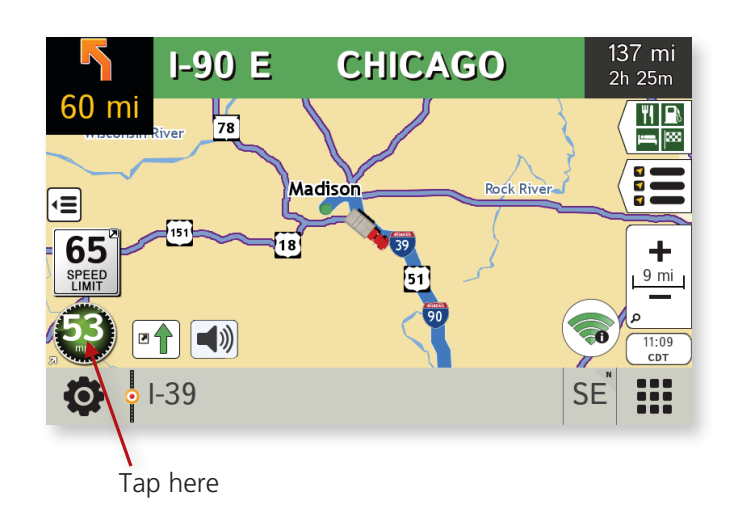

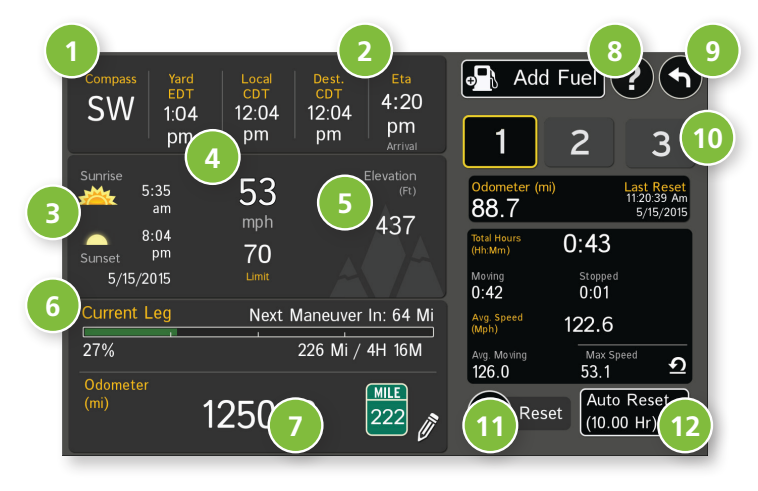

## **Virtual Dashboard**

To show the Virtual Dashboard, tap the Current Speed.

- 1 Current direction of travel.
- Oisplays current times at the yard, current location and destination, as well as estimated time of arrival.
- 3 Sunrise and sunset times based on vehicle location (latitude/longitude) and day.
- Current speed (above) and posted speed limit (below).
   Note: Turns red when speed limit warning exceeded.
- 5 Elevation at current location.
- 6 Percentage of current trip completed, distance to next maneuver, and the number of miles and time spent on the trip to this point.
- Match with truck's odometer to automatically update new fuel logs. Tap the pencil to edit.
- 8 View fuel logs and add fuel purchase information.
- Return to the Route Map Window.
- Gather trip information for up to three trips. Includes odometer settings, hours, and speeds.
- 🕦 Reset trip information for the selected trip (**Tab 1, Tab 2** or **Tab 3**).
- Select to automatically reset the information in each tab after the vehicle has remained stationary for the specified number of hours.

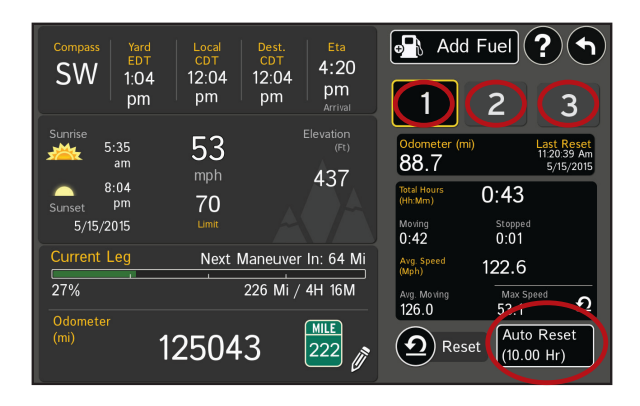

## **Manually Reset Trip Information**

- 1. Tap on the tab you want to reset.
- 2. To set the odometer for the selected tab back to zero, tap **Reset All**.
- 3. Information is captured as you travel the route.

## **Automatically Reset Trip Information**

To reset trip information after the vehicle has remained stationary after a specific number of hours:

- 1. Tap on the tab you want to reset.
- 2. Tap Auto Reset.
- 3. Tap 🚯 to increase the number of hours.
- 4. Tap 🖨 to decrease the number of hours.
- 5. To save changes, tap **Change**.
- 6. The Tab displays the auto reset number of hours.

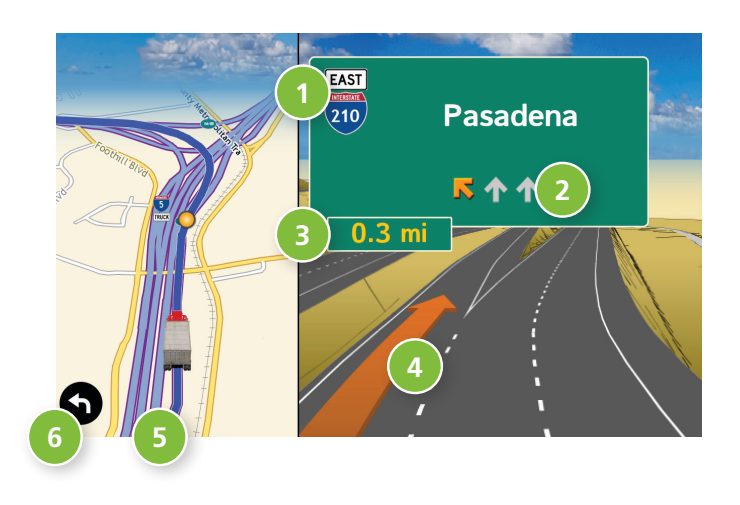

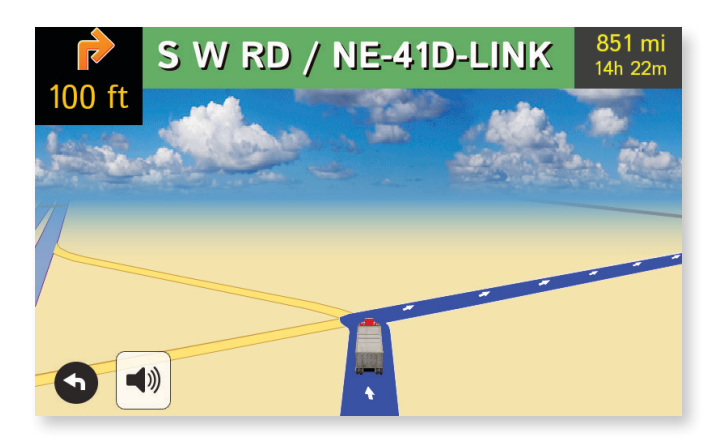

## **Junction View**

When on a route, Junction View displays when you have an upcoming maneuver. Set distance in **Preferences** > **Route**. Once past the maneuver, Junction View closes and the previous window displays.

- **1** Signs to follow for the next maneuver.
- 2 Number and direction of lanes for the next maneuver.
- 3 Distance to the upcoming maneuver. Distance decreases as you approach the ramp.
- 4 Lane assist arrow.
- **5** Mute the speaker.
- 6 Return to previous window.

## **Turn View**

Displays for upcoming turns. Set distance in **Preferences** > **Route**.

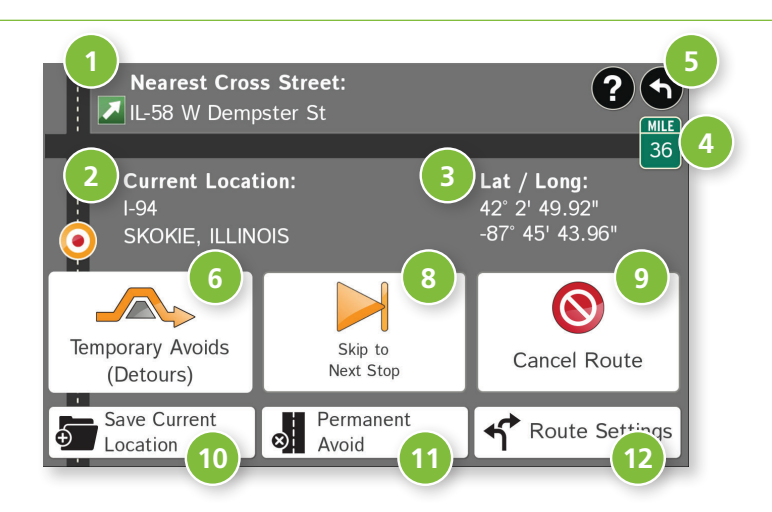

| Detour                | 29                                 |
|-----------------------|------------------------------------|
| Cancel Detour         | □ <sup>I-94</sup><br>6 mi          |
| Next 1 Mile           | □ <sup>I-90</sup> <sub>39 mi</sub> |
| Next 3 Miles          | <b>1</b> 7<br>0.3 mi               |
| Next 5 Miles          | D 1-65<br>12 mi                    |
| Next 10 Miles         | □ 249<br>0.5 mi                    |
| Detour Entire Route 7 | Cetour                             |

### **Location and Route Options**

- 1 Nearest cross street.
- 2 Current road you're on, current town you're in.
- 3 Latitude and longitude at current location.
- Current location by mile marker.
- 5 Return to previous window.
- 6 Detour.

#### Around Part of the Route

- 1. On the left side of the Window, tap the number of miles on the route to be avoided.
- 2. The route is recalculated.

#### Around a Specific Roadway

- 1. On the right side of the Window, tap  $\mathbf{x}$  and  $\mathbf{x}$  to view a list of roads in the current route.
- Tap on one or more roadways to be avoided.
   A check mark ₫ appears in front of each selected road.
- 3. Tap **Detour** to recalculate the route.

Note: Tap Cancel Detour to remove detours.

- Detour the entire route and add it to the avoid list. (See page 31.)
- 8 Skip to next stop (for multi-stop trips).
- Cancel current route.
- Save current location to the Address Book. (See page 25.)
- ① Access list of avoided roads. (See pages 17, 31.)
- 2 Access Route Preferences. (See page 17.)

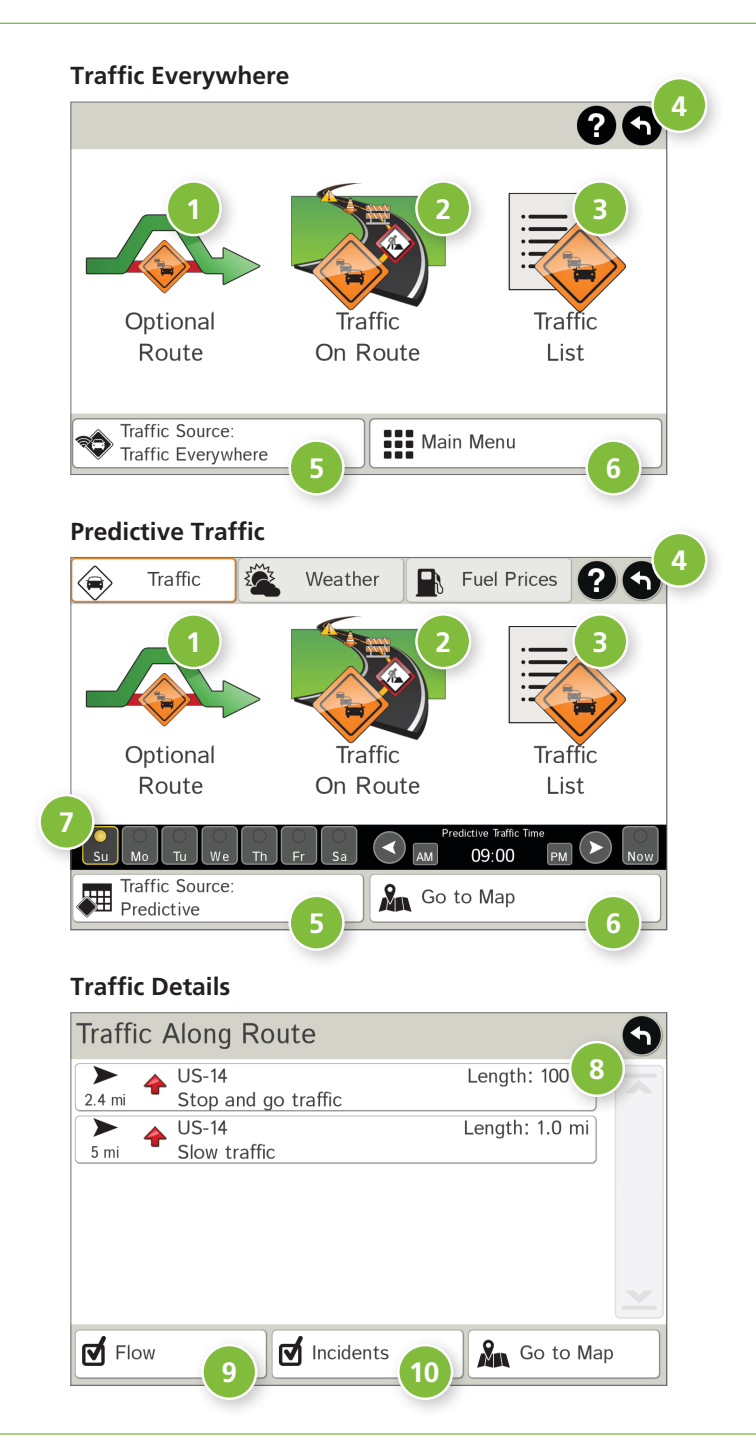

## Traffic

Download Traffic Everywhere and Predictive Traffic in the Rand McNally Market. (See page 63.)

**Note:** This feature requires a Wi-Fi connection.

To view traffic information, tap the **Traffic** icon so on the map screen. (The icon changes with traffic conditions.) Select Traffic Everywhere for current conditions or Predictive Traffic to view typical conditions by day/time.

## Optional Route

Tap to select either a recalculated route based on traffic events or to stay on the current route.

## 2 Traffic on Route

Tap to view traffic events along your route.

## Iraffic List

Tap to view a list of traffic events in the area.

- Back Tap to return to the previous screen.
- **5** Traffic Source Tap to change.

## 6 Map/Menu

Tap to return to the map or Main Menu.

## Day/Time

Choose the day of the week. Use the arrows to set the time.

## 8 Detailed list

Tap any item to view on the map and detour if necessary. (**Note**: You can also tap icons on the map to view details.)

## 9 Flow

Check to display traffic flow in the list and on the map.

## Incidents

Check to display incidents in the list and on the map.

## **3E. Tools & Features**

## **Traffic Icons**

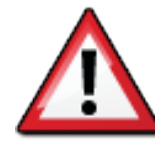

Accident

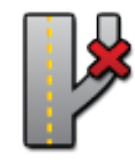

**Exit blocked** 

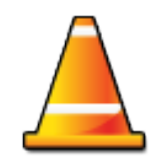

Obstruction

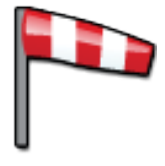

Wind

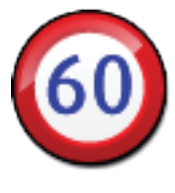

**Travel time** 

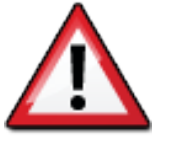

Accident

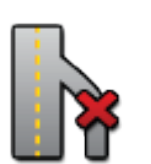

**Entrance blocked** 

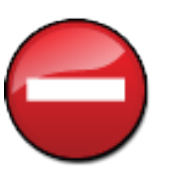

Dangerous

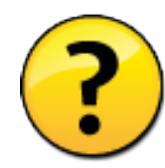

Activities

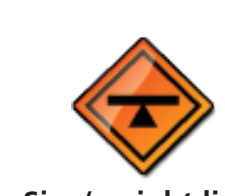

Size/weight limit

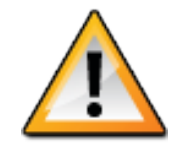

Incident

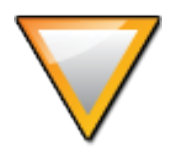

Traffic

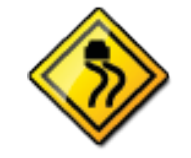

**Road condition** 

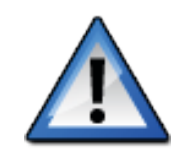

Security

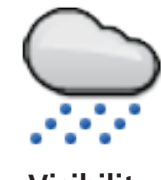

Visibility

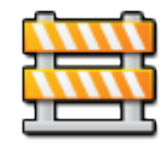

Closure

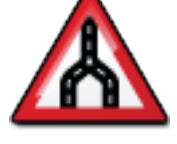

Carriageway

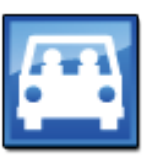

Carpool

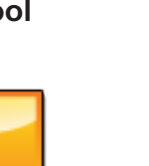

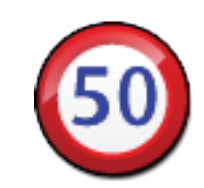

**Road work** 

**Chance of precipitation** 

Cancel

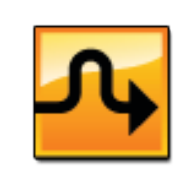

**Temperature** 

Delay

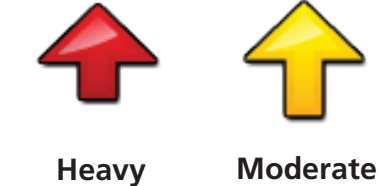

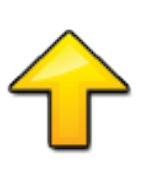

traffic

traffic

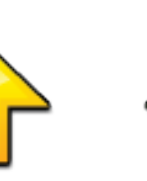

Light traffic

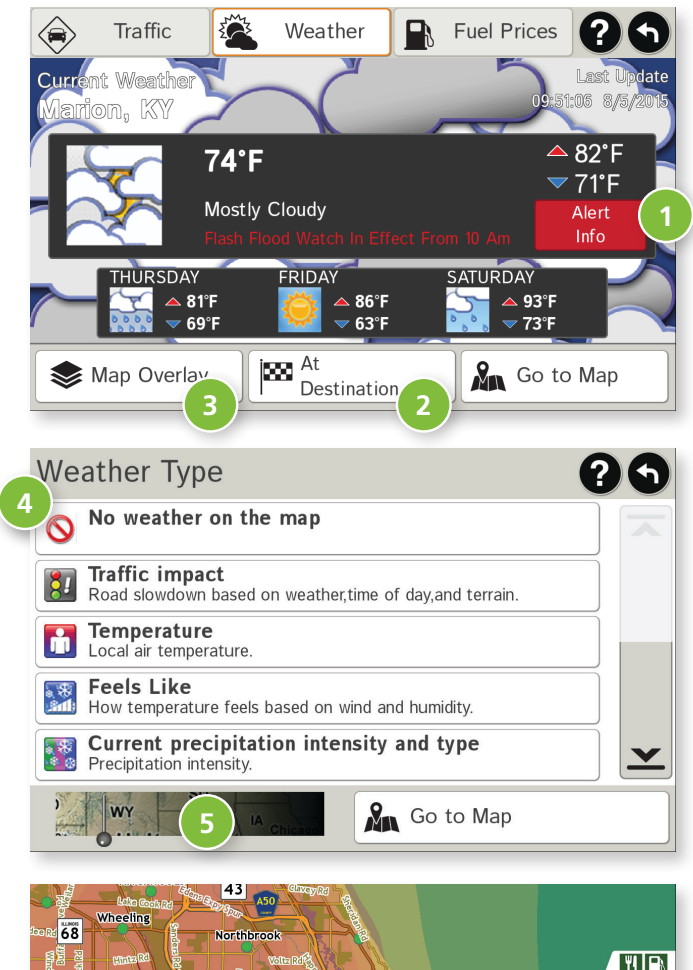

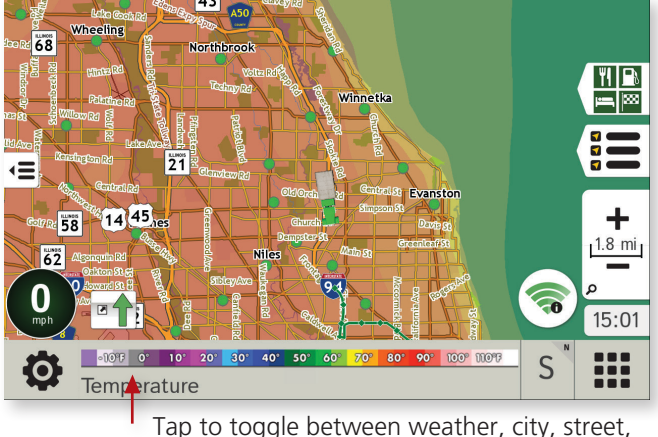

Tap to toggle between weather, city, street, and/or intersection.

## Weather

### Notes:

- This feature requires a Wi-Fi connection.
- The refresh speed of the weather display is dependent on the connection speed. Weather information is updated every few minutes while the Wi-Fi connection is active.
- Weather display depends on active weather patterns and map zoom level.

To view current weather information and the three-day forecast for your location, tap the Wi-Fi icon (()) on the map screen and tap the **Weather** tab.

- 1 View details for current weather alerts.
- 2 View weather information at your destination.

**Note:** You can view weather information at any other location by tapping the map and then the Wi-Fi icon and the Weather icon.

- **3** Select type of weather overlay to display on the map.
- Gelect from a variety of weather types:
  - No weather (turn off)
  - Traffic impact
  - Temperature
  - Feels like
  - Current precipitation intensity and type
  - Probability of precipitation
  - Forecasted precipitation intensity, type, and clouds
  - Forecasted precipitation intensity and type
  - Dew point
  - Relative humidity
  - Wind speed
- 5 Slide to adjust the transparency of the overlay on the map.

**Note:** Use the slider to readjust for visibility when switching between day and night modes.

## **3E. Tools & Features**

|   |        | Traffic                 |                       | Weather                     |        | Fuel Prices<br>(Diesel) | ?      | 9             |
|---|--------|-------------------------|-----------------------|-----------------------------|--------|-------------------------|--------|---------------|
|   | 0.4 mi | MARVIN<br>5025 OLD OR   | COH<br>CHARD          | <b>EN</b><br>RD, SKOKIE, IL | -      | \$3.2                   | 59     | $\overline{}$ |
| 1 | 7.5 mi | OLD SKO<br>5001 OLD ORC | KIE S                 | SERVICE<br>rd, skokie, il   |        | \$3.2                   | 59     |               |
|   | 1.3 mi | SHELL<br>3501 LAKE AV   | e, wiln               | IETTE, IL                   |        | \$3.2                   | 59     |               |
|   | 1.3 mi | LAKE AN<br>840 SKOKIE B | <b>d Sk</b><br>Lvd, w | OKIE BP                     |        | \$2.7                   | 99     |               |
|   | 1.4 mi | EDENS B<br>5601 DEMPST  | <b>P</b><br>Er st, i  | MORTON GROV                 | Æ, IL  | \$3.4                   | 69     | <u>×</u>      |
|   | C or   | now Prices              | Sort<br>Dist          | ted by                      | Filter |                         | long P | 5             |

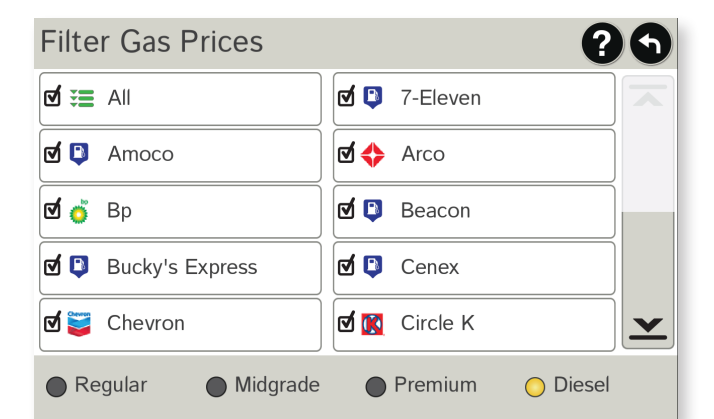

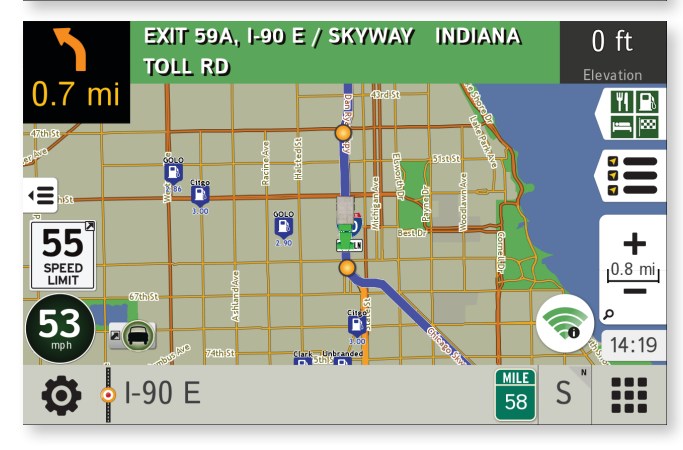

## **Fuel Prices**

Note: This feature requires a Wi-Fi connection.

To show fuel prices, tap the Wi-Fi icon on the map screen and tap the **Fuel Prices** tab.

- 1 Displays stations and prices, with distance as the crow flies.
- 2 Check to show the icons and prices on the map screen.
- 3 Sort by distance or price.
- 4 Apply filters for type of fuel and specific brand.
- 5 Check to show fuel prices along the route.

## **3E. Tools & Features**

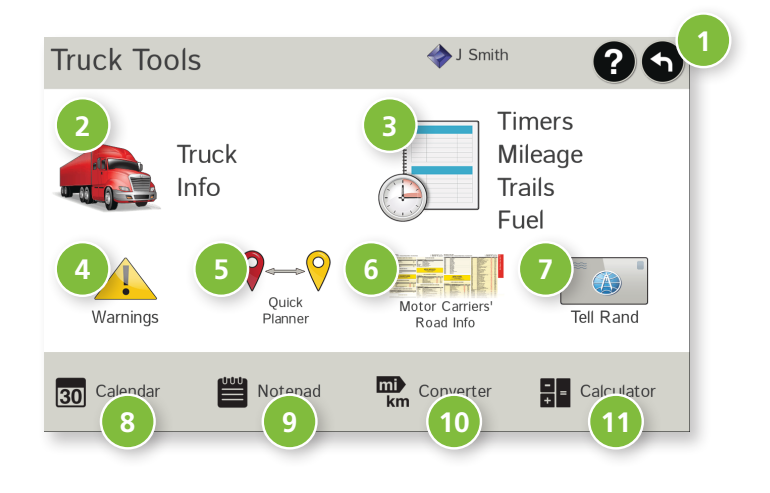

## **Truck Tools**

Note: Some features are not available in Car Mode.

#### Back

Return to the Main Menu.

#### 2 Truck Info Enter truck information (weight, length, etc.).

#### **3** Timers, Mileage, Trails, and Fuel

View driving, on-duty, and maintenance timers; state logs; trails; and fuel purchase information.

## 4 Warnings

Set warning distances for driving time, duty hours, and upcoming weigh stations.

## Ouick Planner

Between any two cities or towns, quickly calculate the distance, driving time, and cost.

## 6 Rand Motor Carrier's Road Info

View Rand McNally Truck Emergency contact information and truck regulations.

## 🕖 Tell Rand

Compose a message to send to Rand McNally when you connect to the Dock.

- 8 Calendar
- 🧿 Notepad

## 0 Converter

Quickly convert distance, weight, and temperature.

Calculator

| Timers                    | ileage                    | Fuel                                          |  |  |
|---------------------------|---------------------------|-----------------------------------------------|--|--|
| Driving Session           | Driving Hours             | Odometer 1                                    |  |  |
| Total Day Hours           | Total Week Hours          | Odometer 2                                    |  |  |
| 7h 28m                    | 62h 28m                   | 1475 mi                                       |  |  |
| Maintenance 1<br>14628 mi | Maintenance 2<br>34628 mi | Mvg Avg 1<br>52<br>mph Mvg Avg 2<br>52<br>mph |  |  |
| Jsmith<br>Information     | 😫 🚺 Main                  | Menu                                          |  |  |

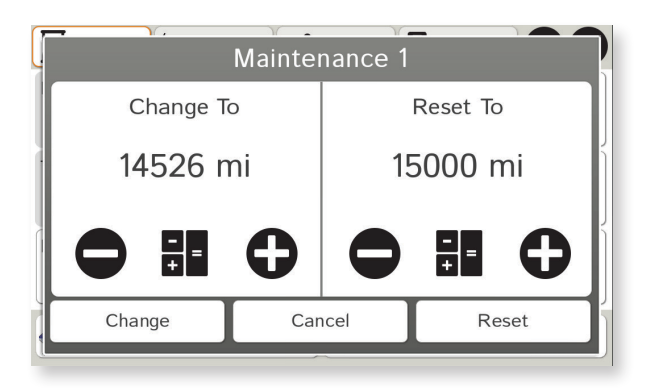

## Timers

**Note:** Odometers count up and record the current mileage. Maintenance counters count down. When a maintenance timer counts down to 2,000 miles, a reminder displays each time the TND starts.

- 1. Tap Truck Tools.
- 2. Tap Timers, Mileage, Trails, Fuel.
- 3. Tap the **Timers** tab.

Tap the driver profile on the bottom left to switch between two team drivers.

Tap any field to change or reset the values.

On the left, use the **Change To** field to make adjustments to mileage or hours. The mileage/hours continue to count down from the changed value.

- 1. Tap to decrease the setting.
- 2. Tap + to increase the setting.
- 3. Tap the calculator to display a keyboard. Enter a number and tap **Enter**.
- 4. Tap Change.

On the right, use the **Reset To** field to set the most common reset value, normally zero. At the beginning of each day or run, tap **Reset** to set the value back to zero for odometers and 15,000 or 35,000 for maintenance reminders.

- 1. Tap to decrease the setting.
- 2. Tap + to increase the setting.
- 3. Tap the calculator to display a keyboard. Enter a number and tap Enter.
- 4. Tap Reset.

| Timers        | , Trails Fuel ?                         | 5 |
|---------------|-----------------------------------------|---|
| Q1: Jan - Mar | 430.1 mi Non-Tollway<br>44.3 mi Tollway |   |
| Q2: Apr - Jun | 0.0 mi Non-Tollway<br>0.0 mi Tollway    |   |
| Q3: Jul - Sep | 0.0 mi Non-Tollway<br>0.0 mi Tollway    |   |
| Q4: Oct - Dec | 0.0 mi Non-Tollway<br>0.0 mi Tollway    |   |
| <b>♦</b> Year | Main Menu                               |   |

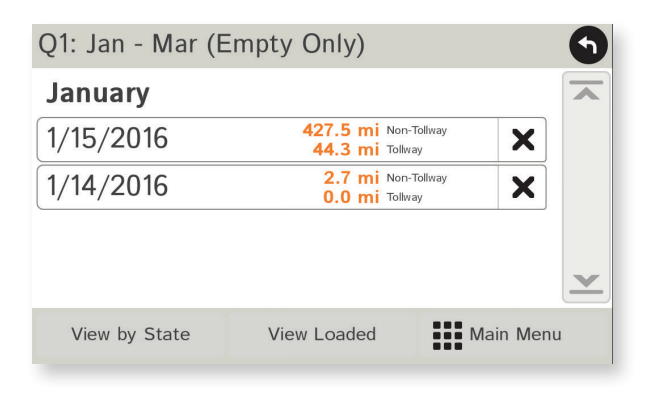

## Mileage

- 1. Tap Truck Tools.
- 2. Tap Timers, Mileage, Trails, Fuel.
- 3. Tap the **Mileage** tab to view list of logs for the current year, ordered by quarter.
- 4. To view quarterly mileage logs for previous years, tap **Year**. Tap on a quarter to view log entries.
- 5. Tap on a quarter to view details. Tap **View by Date/View by State** and **Empty/Loaded** for more information.

To delete a log, tap on the  $\times$  next to the log entry to be deleted. Tap **Yes** to delete the log.

**Note:** Load Option and Driver Status in **Preferences** > **General** control how logs are recorded.

|     | Timers  |       | Mileage | 0***  | Trails |      | Fuel | ?      | 9        |
|-----|---------|-------|---------|-------|--------|------|------|--------|----------|
| Qua | d Citie | es Ro | ute     |       |        | 1/15 | /16  | X      |          |
|     |         |       |         |       |        |      |      |        |          |
|     |         |       |         |       |        |      |      |        |          |
|     |         |       |         |       |        |      |      |        |          |
|     |         |       |         |       |        |      |      |        | <b>×</b> |
| +   | New Tra | ail   | )<br>S  | Clear | All    |      | Mai  | in Men | u        |

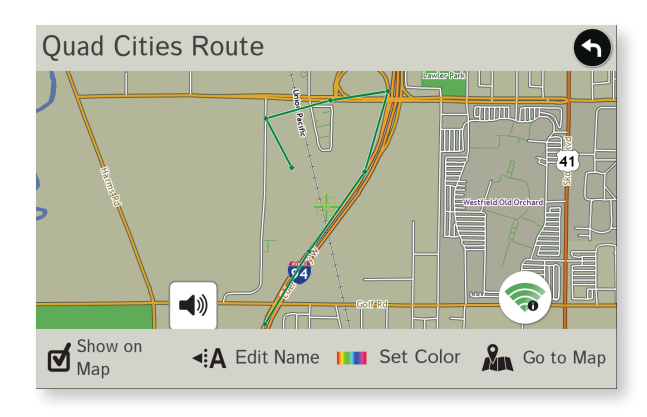

## Trails

Use **Trails** to record a "bread-crumb" path of GPS coordinates where your truck has traveled.

- 1. Tap Truck Tools.
- 2. Tap Timers, Mileage, Trails, Fuel.
- 3. Tap the **Trails** tab.
- 4. To record a trail, tap New Trail.
- 5. To end the trail, tap the Trails icon on the map screen.
- 6. The trail is recorded in the Trails tab.
- 7. Tap on a trail to view details.
- 8. Tap **Show on Map** to display the trail on the map screen.
- 9. Tap Edit Name to change the name of the trail.
- 10. Tap **Set Color** to change the color of the trail.

**Note:** The **Trails** feature is also accessible from the Address Book. (See page 25.)

| Timers              | Mileage                    | Fuel<br>(2016) ? ()      |
|---------------------|----------------------------|--------------------------|
| Q1: Jan - Mar       | \$598.70 \$<br>145.740 gal | Total Cost<br>Total Fuel |
| Q2: Apr - Jun       | •0.00<br>0.000 gal         | Total Cost<br>Total Fuel |
| Q3: Jul - Sep       | *0.00<br>* 0.000 gal       | Total Cost<br>Total Fuel |
| Q4: Oct - Dec       | *0.00<br>* 0.000 gal       | Total Cost<br>Total Fuel |
| <b>⊕</b> } Add Fuel | Year                       | Main Menu                |

| New Fuel Log                                      |                  | ?5            |  |  |  |
|---------------------------------------------------|------------------|---------------|--|--|--|
| Date                                              | LOCATION         | Station       |  |  |  |
| 1/15/2016                                         | ROCHESTER, NY    | SAINT PAUL ST |  |  |  |
| Total Cost                                        | Fuel Quantity    | Fuel Price    |  |  |  |
| \$598.70                                          | 145.740 gal      | \$4.108 / gal |  |  |  |
| Last Odometer                                     | Current Odometer | Distance      |  |  |  |
| 53362 mi                                          | 54121 mi         | 759 mi        |  |  |  |
| Current Economy: 5.2 MPG Average Economy: 5.2 MPG |                  |               |  |  |  |
| 🗹 Taxable                                         | Save             |               |  |  |  |

## **Fuel Logs**

- 1. Tap **Truck Tools**.
- 2. Tap Timers, Mileage, Trails, Fuel.
- 3. Tap the **Fuel** tab to view a list of fuel logs by quarter.
- 4. Tap **Add Fuel** to record the date, location and cost of fuel purchase.
- 5. Tap on any field to edit.
- 6. Check **Taxable** to include the purchase in the fuel log.
- 7. Tap Save. (Note: Fuel economy is calculated automatically.)
- 8. Once fuel purchases have been entered, tap on a quarter to view the details.
- 9. You can View by State or View by Date.
- 10. Tap the state or date to view fuel purchases.
- 11. Tap **View All** to see all fuel purchases.

| Quick Planner                                                                                       | 5 |
|----------------------------------------------------------------------------------------------------|---|
| From City 1<br>Chicago, IL                                                                          |   |
| To City 2<br>Englewood, FL                                                                          |   |
| Distance: Driving Time:<br>1280 mi (approx.) 23h 16m                                                |   |
| Cost Per Mile:         Total:         Avg. Speed (MPH)           \$0.55         \$704.00         55 |   |
| 🔊 Go to Map                                                                                         |   |

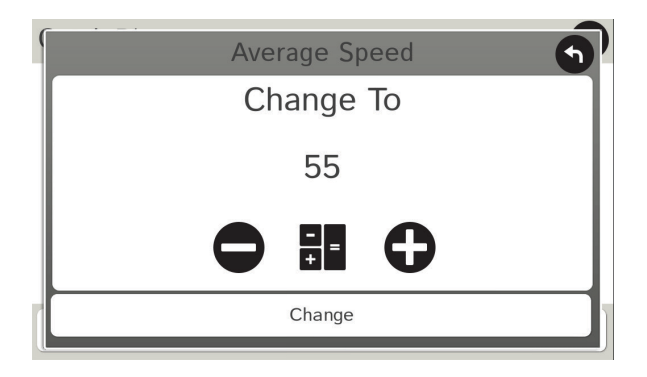

## **Quick Planner**

Use this tool to quickly estimate the mileage and time between any two cities or towns.

- 1. Tap Truck Tools.
- 2. Tap **Quick Planner**.

The revenue or cost per mile used in the last computation displays.

- 3. Tap **From City 1** and select the city.
- 4. Tap **To City 2** and select the city.
- 5. The distance displays.
- 6. Tap **Cost per Mile** and enter the per mile rate or tap **Total** and enter the total amount.
- 7. Tap the new dollar amount and tap **Enter**.
- 8. The dollar amounts readjust automatically.
- 9. Tap Average Speed (MPH) enter a speed:
  - Tap or + to decrease or increase the speed.
  - Tap the calculator to enter a speed.
- 10. Tap Change.
- 11. The driving time displays.

| USA              | Canada    | Mexico 🕤 |
|------------------|-----------|----------|
| Alabama          |           | aska     |
| Arizona          |           | kansas   |
| California       |           | blorado  |
| Connecticut      |           | elaware  |
| District of Colu | Imbia Flo | orida 💌  |
| Go to Map        |           |          |
|                  |           | 1        |

| Atlas Information                      | 9        |
|----------------------------------------|----------|
| ARKANSAS:                              |          |
| Emergency Phone:<br>911                |          |
| Non-Emergency Phone:<br>(501) 618-8000 | <u>×</u> |
| 🔊 Go to Map                            |          |
|                                        |          |

## **Road Atlas Information**

To reference the Rand McNally Motor Carriers' Road Atlas:

- 1. Tap Truck Tools.
- 2. Tap Motor Carriers' Road Info.
- 3. Select the appropriate country tab.
- 4. Select the appropriate state/province to view emergency and other key phone numbers.

| Today: | Thursd | ay, Jan |     |    | 9       |     |
|--------|--------|---------|-----|----|---------|-----|
| <      | 2016   | >       |     | <  | January | >   |
|        | Mon    |         | Wed |    |         | Sat |
|        |        |         |     |    | 1       | 2   |
| 3      | 4      | 5       | 6   | 7  | 8       | 9   |
| 10     | 11     | 12      | 13  | 14 | 15      | 16  |
| 17     | 18     | 19      | 20  | 21 | 22      | 23  |
| 24     | 25     | 26      | 27  | 28 | 29      | 30  |
| 31     |        |         |     |    |         |     |
|        |        |         |     |    |         |     |

| Converter               | 9                       |
|-------------------------|-------------------------|
| Select units to convert |                         |
| mi to km                | 1 mi = 1.61 km ▼        |
| mi<br>1.00              | = <sup>km</sup><br>1.61 |
| Go to Map               |                         |

## Calendar

- 1. Tap Truck Tools.
- 2. Tap Calendar.
- 3. Use the arrows to view other months and years.
- 4. Tap **Today** to return to the current date.

## Notepad

- 1. Tap Truck Tools.
- 2. Tap Notepad.
- 3. Tap New Note.
- 4. Tap a note in the list to view and edit.

## **Unit Converter**

- 5. Tap Truck Tools.
- 6. Tap **Converter**.
- 7. Tap on the first field and select the type of conversion to perform.
- 8. Tap on the second field and enter the value to be converted.
- 9. Tap Enter.

## Calculator

- 1. Tap Truck Tools.
- 2. Tap Calculator.

| Tell Rand McNally About    |                                |  |  |  |  |
|----------------------------|--------------------------------|--|--|--|--|
| O Current Location         | Speed Limit Correction         |  |  |  |  |
| • Enter Different Location | Add/Remove<br>Location/Address |  |  |  |  |
| Find Location on Map       | Road Change/New Road           |  |  |  |  |
| I-90<br>Chicago, Illinois  |                                |  |  |  |  |
| So to Map                  |                                |  |  |  |  |

| Long<br>incor<br>ILLIN | Long term road construction missing or<br>incorrect near I-90, CHICAGO,<br>ILLINOIS. |   |   |   |   |   |   |     | <b>S</b><br>Inter |
|------------------------|--------------------------------------------------------------------------------------|---|---|---|---|---|---|-----|-------------------|
| 1                      | 2                                                                                    | 3 | 4 | 5 | 6 | 7 | 8 | 9   | 0                 |
| Q                      | W                                                                                    | E | R | Т | Υ | U | Ι | 0   | Ρ                 |
| ASDFGHJKL              |                                                                                      |   |   |   |   |   |   |     |                   |
| abc                    | Ζ                                                                                    | X | С | V | В | Ν | Μ | SPC |                   |

## **Tell Rand**

Enter messages for Rand McNally regarding construction, truck restrictions, addresses, your device, and more.

- 1. Tap Truck Tools.
- 2. Tap **Tell Rand**. On the left side, tap **Current Location**. Enter **Different Location** or **Find Location on Map**.

**Note:** You can open a Tell Rand speed limit message by tapping the speed limit or mile marker on the map screen.

- 3. If you selected Enter Different Location, enter it as an address. If you selected Find Location on Map, tap on the map to set the crosshairs at that location, then tap **Back**.
- 4. On the right side, tap the type of message you want to send.
- 5. Type your message.
- 6. Tap **Enter** to save the message.
- 7. To discard the message and return to the previous window, tap **Back**.
- 8. To send the message, be sure your device is connected to the Internet.

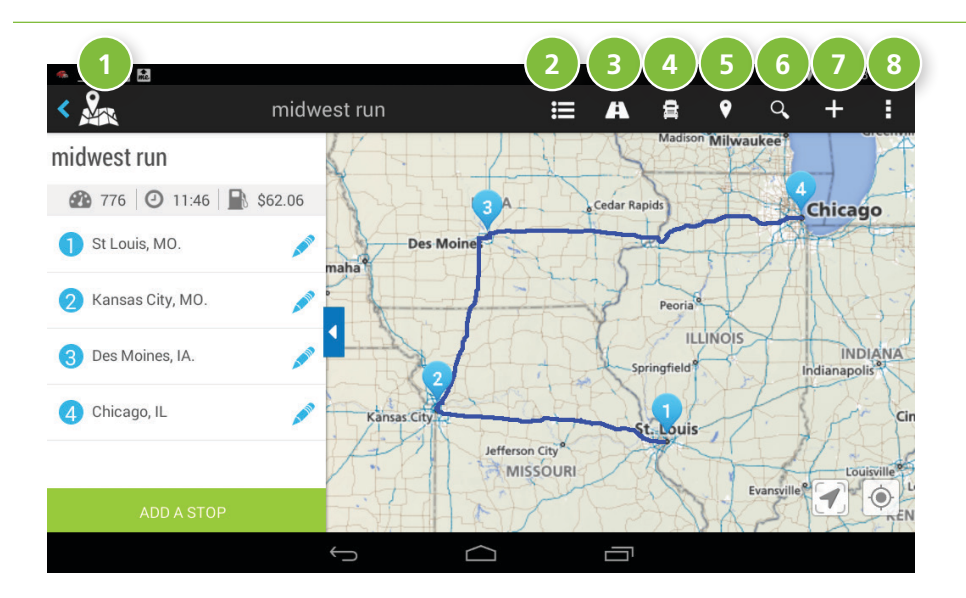

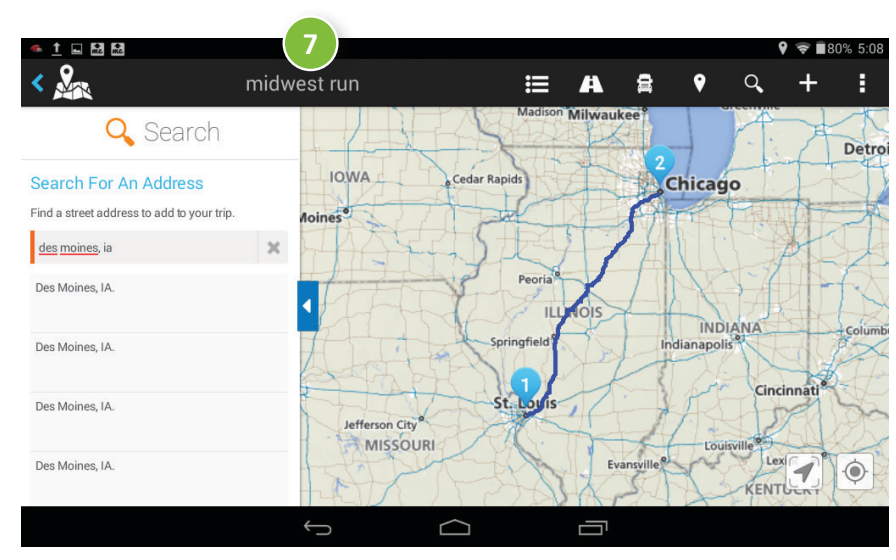

TripMaker is a trip planning app that allows you to easily browse the map and set up a multi-stop trip. Add via points and send your trip to the Truck GPS app for truck-friendly routing.

### Please note that TripMaker does not provide truck routing.

View Help in the TripMaker app to learn more.

### Access Menu

Manage your trip options, such as update route, update fuel costs, create round trips.

#### **2** Itinerary

View your itinerary.

## Oirections

Once your trip is created, tap this icon for driving directions.

## 4 My Trips

Access trips that you have created.

## 5 Things to Do

Search categories along your route, such as Arts & Music, Shopping and Festivals.

## 6 Search

Search for a address along your route.

## Create a Trip

Enter addresses, cities, states, or zip codes to create a trip. Add stops as needed. Tripmaker will automatically order stops to minimize driving distance, but you can re-order stops by pressing and dragging stops to your desired position along the route.

## 8 Manage Menu

Manage your account settings, map options, find online help.

## 5. Motor Carriers' Road Atlas

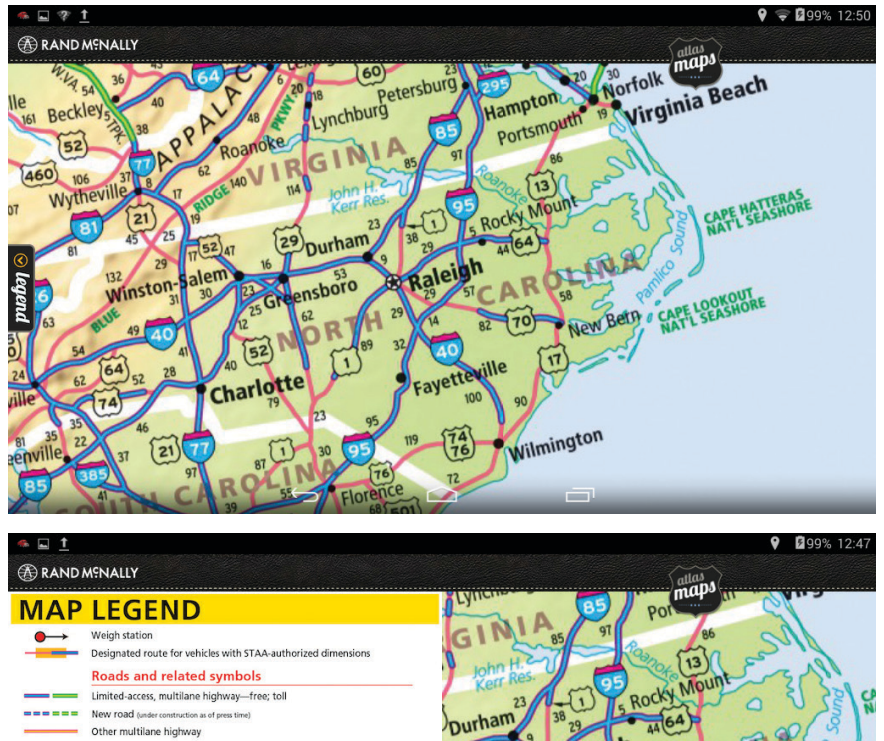

A digital version of Rand McNally's Motor Carriers' Road Atlas.

Tap **Atlas Maps** at the top right to select pages by state.

| 🧆 🖬 🏛     |                                                                                                    | ♥ ■ 99% 12:47                      |
|-----------|----------------------------------------------------------------------------------------------------|------------------------------------|
|           | Menally                                                                                                    | (nila)                             |
| MAP       | LEGEND                                                                                                    | Lynchis 85 Por maps                |
| ●→<br>    | Weigh station<br>Designated route for vehicles with STAA-authorized dimensions                                                            | GIN 85 91 (3) (3)                  |
|           | Limited-access, multilane highway—free; toll New road (under construction as of press time)                                               | Nurham 38 30 15 Rocky Mount        |
| ==        | Other multilane highway<br>Principal highway<br>Other through highway                                                                     | shore a Raleigh AAR OLANA          |
|           | Other road (conditions vary — local inquiry suggested)<br>Unpaved road (conditions vary — local inquiry suggested)<br>Ramp; one way route | R H 22 M 82 (70) New Betty WATE SE |
| +         | Toll car ferry (unless otherwise indicated on map)<br>Tunnel; mountain pass                                                               | Fayetteville                       |
| <b>55</b> | nantoas, intrasoasan waterway<br>Interstate highway; Interstate highway business route<br>U.S. highway; U.S. highway business route       | 23 95 119 174 unington             |
| <b>1</b>  | Trans-Canada highway; Autoroute<br>Mexican highway or Central American highway                                                            | 30 (16) (76) Wilming               |
|           | State/provincial highway; secondary state/provincial, or county highway<br>Service area; toll booth or fee booth                          | Florence 68 501                    |

Tap **Legend** at the middle left to view road information and symbol definitions.

| t<br>SETTINGS         | Rand McNally Dash Cam                                                                               | <b>♀ ╤ ≣</b> 78% 2:29 |
|-----------------------|----------------------------------------------------------------------------------------------------|-----------------------|
| Video<br>Animated Gif | Video Quality<br>Higher video quality will require more disk space                                  | High Quality          |
|                       | Record Audio                                                                                        | ON                    |
|                       | Record videos/pictures to External Storage<br>Insert an external memory card to enable this feature |                       |
|                       | Select Storage Type:<br>External SD: Plug in External SD                                            |                       |
|                       |                                                                                                    |                       |
|                       | Break video into multiple segments                                                                  | ON                    |
|                       | Number of Segments<br>Choose how many segments to keep                                              | 4 segments            |
|                       |                                                                                                    |                       |

| SETTINGS     | Rand McNally Dash Cam                                                                  | <b>♀ ≈ ≣</b> 75% 2:36 |
|--------------|----------------------------------------------------------------------------------------|-----------------------|
| Video        | Image Quality                                                                          | High Quality          |
| Animated Gif |                                                                                        |                       |
|              | Time Between Photos                                                                    | 40 Seconds            |
|              | Max Length of Recording                                                                | 3 Minutes             |
|              | DISK SPACE                                                                             |                       |
|              |                                                                                        |                       |
|              | Total Space used by Dash Cam<br>Amount of space taken up by Dash Cam at these settings | 1.61 MB               |
|              | Total Space<br>Total space available for storage                                       | 4.64 GB               |
|              |                                                                                        |                       |

The Dash Cam records a video loop as you drive. Tap the red button to start or stop recording.

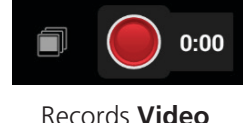

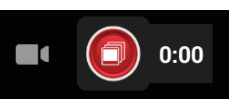

Records Animated Gif

Use the settings icon in the upper right corner of the camera screen to access preferences for video quality, audio, and segments.

**Video** files are generally larger than animated gifs, but you can record sound and use an external storage device to keep longer videos. Use the Quality, Segments, and Length choices to control the amount of space required on your tablet. The table below might help you choose your settings.

| Video<br>Quality | Number of<br>Segments | Length of Segments<br>(Minutes) | Disk Space Used |
|------------------|-----------------------|---------------------------------|-----------------|
| Low              | 4                     | 1                               | 43.26 MB        |
| Low              | 9                     | 5                               | 486 MB          |
| Low              | 15                    | 10                              | 1.58 GB         |
| High             | 4                     | 1                               | 89 MB           |
| High             | 9                     | 5                               | 1006 MB         |
| High             | 15                    | 10                              | 3.28 GB         |

**Animated Gif** files are generally smaller than videos, but because they capture a series of still images, they look more like time-lapse photography (i.e. you might miss critical content).

| lmage<br>Quality | Time Between<br>Photos (Seconds) | Max Length of<br>Recording (minutes) | Disk Space<br>Used |
|------------------|----------------------------------|--------------------------------------|--------------------|
| Low              | 60                               | 1                                    | 206 KB             |
| Low              | 40                               | 3                                    | 824 KB             |
| Low              | 20                               | 6                                    | 3.62 MB            |
| High             | 60                               | 1                                    | 411 KB             |
| High             | 40                               | 3                                    | 1.61 MB            |
| High             | 20                               | 6                                    | 7.24 MB            |

Your TND<sup>™</sup> Tablet comes preloaded with trucking apps available from our partners. For support, view help within each app.

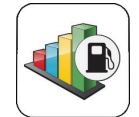

**Fuel Manager** Track fuel efficiency, maintenance, modifications, and repairs.

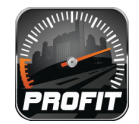

**ProfitGauges** Accounting program for owner operators.

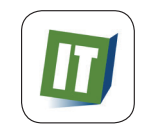

#### **Truck It Smart**

Post and search for loads as a carrier, broker, or combination. Search by origin or destination, and save searches.

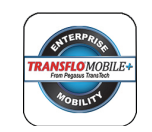

#### **Transflo Mobile**

Access to delivery documents, load tendering, claim and accident submissions.

## 8. Rand McNally Market

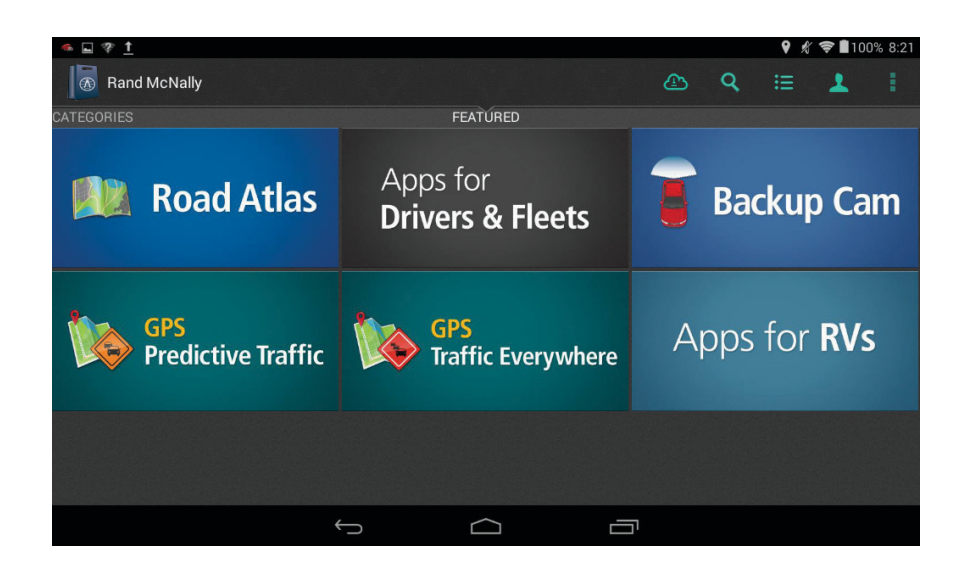

Additional apps are available for download in the Rand McNally Market. Look for these complimentary apps:

- Predictive Traffic (Add to Truck GPS app.) See page 47.
- Traffic Everywhere (Add to Truck GPS app.) See page 47.
- Rand McNally Road Atlas See page 60.
- **Backup Cam** (Requires accessory.)
- E-Logs for Rand McNally HD-100 (Requires accessory.)

Register to receive information and updates from Rand McNally.

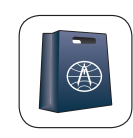

Rand McNally Market

## For more information

- Rand McNally Website
   www.randmcnally.com/trucking
- Support www.randmcnally.com/support
- GPS accessories store.randmcnally.com
- Facebook www.facebook.com/randtrucking

### Trademarks

Rand McNally, the Rand McNally logo, the globe logo, and IntelliRoute are registered trademarks and TND is a trademark of RM Acquisition LLC, d/b/a Rand McNally.

The Trucker's Friend and National Truck Stop Directory are registered trademarks of TR Information Publishers.

TruckDown is a registered trademark of TruckDown Info International, Inc.

Wi-Fi is a registered trademark of the Wi-Fi Alliance.

InfoGation is a registered trademark of InfoGation Corporation.

Local search information provided by CityGrid Media.

Weather data provided by myweather.com.

Fuel prices provided by OPIS.

Traffic information provided by INRIX, Inc.

© 2016 Rand McNally. © 2016 HERE. All rights reserved.

Rand McNally follows a continuous improvement process and reserves the right to provide enhancements that may not be reflected in the pictures and specifications in this manual.

The information contained herein may be changed at any time without prior notification. Neither this manual nor any parts thereof may be reproduced for any purpose whatsoever without the express written consent of Rand McNally, Inc., nor may it be transmitted in any form either electronically or mechanically, including photocopying, and recording. All technical specifications, drawings, etc. are subject to copyright law.